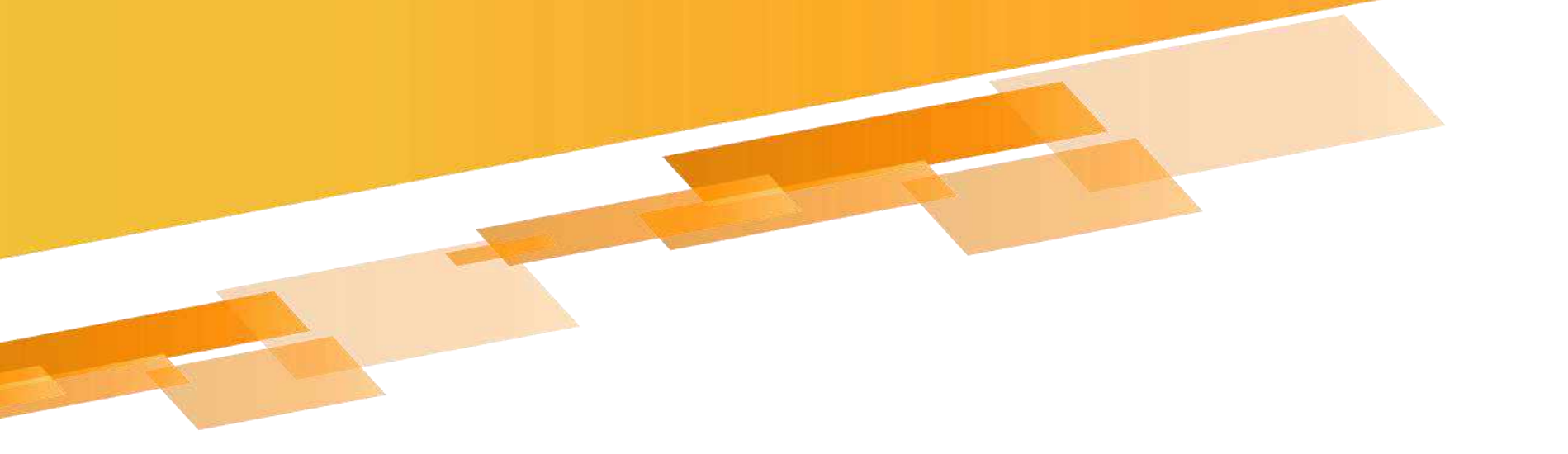

# 數位錄影監控主機 使用手冊v1.0

#### 警告

為了減低電擊或火災的風險,請勿曝露此機器於雨中或潮濕的環境下。

#### 注意:

此機器已測試通過,證實需遵守分級化電子設備的限制。(依據 FCC 規則之第 15 節)這些限制為提供合理保護以避免機器操作於商業環境時,造成有害的干擾。

機器運作時,可能散發無線電頻率能量,如果未依據說明書安裝或使用,無線電頻率傳達 可能會造成有害的干擾。

機器於住宅區操作可能造成有害干擾,此情況下,使用者將可能被要求自行付費改正干擾。

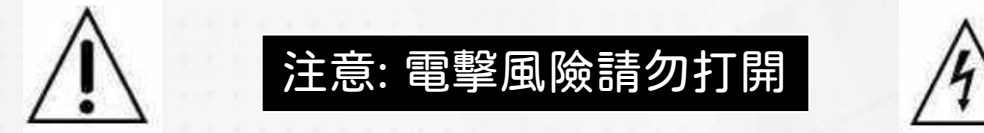

注意:為了減低電擊風險,請勿移動上蓋(或後蓋)。並無可供維修的零件於內,請向 合格的維修服務人員尋求幫助。

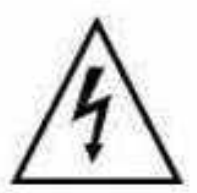

此符號用意為警告目前的使用者所見為未 受保護的「危險電壓」標誌,產品附件內 可能包含已足夠招致電擊風險之物品。

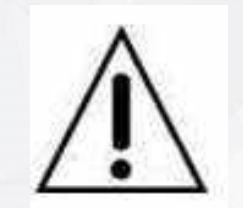

此符號用意為警告目前的使用者操作 與維護的重要性(服務)指示於隨產 品附上的。 丢棄舊有電子類或電子儀器(適用於歐盟以及其他歐洲國家採 取之區分回收系統)

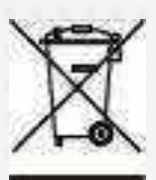

在產品包裝上,此符號代表此產品不適用於家用式產品之棄置 方式。此產品適用於電子儀器或電子應用類之回收方式。經證 實,產品正確棄置可以避免為環境以及人類健康造成潛在性的 不良後果;否則,此產品不當的棄置處理可能造成不良後果。 資源回收將節省自然資源。 更多關於此產品回收的細節資訊,請連絡當地的政府機關、廢 棄物棄置服務中心或購買此產品的商家。

本文件提及之產品規格、應用程式、圖片及資訊僅供參考

,內容可能隨時更新,恕不另行通知。
商標聲明:本文件所談論到的產品名稱僅做識別之用,
而這些名稱可能是屬於其他公司的註冊商標或是版權。

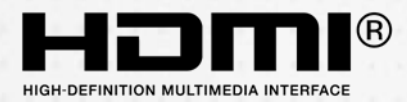

3

# 目錄

| 第一章 主畫面模式    | - | 5  |
|--------------|---|----|
| 1 即時監控模式     |   | 5  |
| 2. 畫面放大模式    |   | 8  |
| 第二章 快速選單     |   | 10 |
| 1. 提示變更最高管理者 |   | 10 |
| 2. 右鍵選單      |   | 11 |
| 3. PTZ控制     |   | 13 |
| (1) 巡航       |   | 14 |
| 第三張 主選單      | - | 16 |
| 1. 主選單項目     |   | 16 |
| 2. 時間回放      |   | 17 |
| 3. 資訊        |   | 19 |
| (1) 硬碟資訊     |   | 20 |
| (2) BPS      |   | 21 |
| (3) 日誌       |   | 22 |
| (4) 裝置版本     |   | 24 |
| (5) 更新       |   | 26 |
| (6) 在線人數     |   | 27 |
| 4. 系統        |   | 28 |
| (1) 通用       |   | 29 |
| (2) 編碼 (主瑪流) |   | 31 |
| (3) 編碼 (子瑪流) |   | 33 |
| (4) 網路       |   | 35 |
| A. 浮動IP      |   | 36 |
| B. 固定IP      |   | 37 |
| C. PPPoE 設定  |   | 39 |
| D. 網路服務      |   | 41 |
| a. HTTP 設定   |   | 42 |
| b. DDNS 設定   |   | 44 |
| c 網路時間設定     |   | 45 |

| d. 郵寄設定     | 48   |
|-------------|------|
| e. FTP設定    | 50   |
| f. ICMP     | 52   |
| (5) 警報      | 53   |
| A. 位移偵測跟無影像 | 54   |
| B. 接受者設定    | 56   |
| (6) GUI 顯示  | 58   |
| (7) 回復      | 59   |
| (8) 攝影機設定   | 61   |
| A. 攝影機連線資訊  | - 62 |
| B. 攝影機設定    | 63   |
| C. 影線設定     | - 64 |
| D. PTZ 協定設定 | - 65 |
| E. 位移偵測設定   | 66   |
| F. 影像遺失設定   | 67   |
| (9) 尋找攝影機   | - 68 |
| (10) 狀態     | - 70 |
| 5. 進階設定     | 71   |
| (1) 硬碟管理    | 72   |
| (2) 異常處理    | 74   |
| (3) 錄影      | 76   |
| (4) 使用者管理   | - 77 |
| A. 變更管理者密碼  | - 78 |
| B. 其他使用者設定  | - 80 |
| (5) 自動維護    | 81   |
| (6) 輸出調整    | 83   |
| (7) 匯入/匯出   | 85   |
| A. 匯出紀錄     | - 87 |
| B. 清除紀錄     | - 89 |
| C. 匯出組態     | - 90 |
| D. 匯入組態     | - 93 |
| 6. 備份       | - 97 |
| 7. 登出       | - 99 |
| 第四章 網路遠端操控  | 101  |
| 1. 應用軟體連接方式 | -101 |
| 2. IE 連線方式  | -107 |

4

# 第1章 主畫面模式

### 1. 即時監控模式

出。

#### 可以監看所有頻道畫面、聽取現場音效,以及一些畫面變更的操作,並提供 支援4畫面(圖1)、8畫面(圖2)兩種顯示模式:按滑鼠右鍵快速選單方可跳

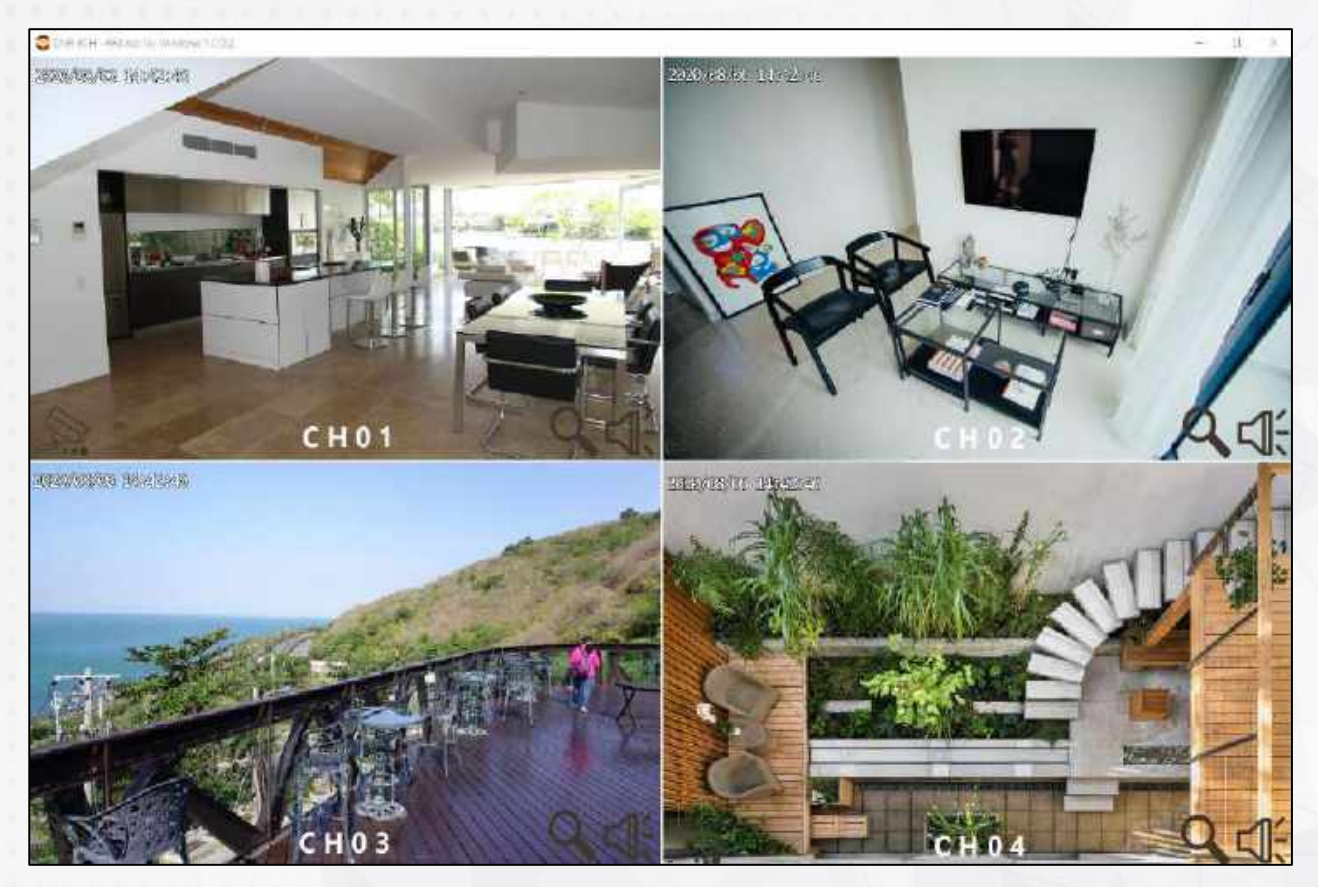

(圖 1) 4 畫面模式-監控操作畫面

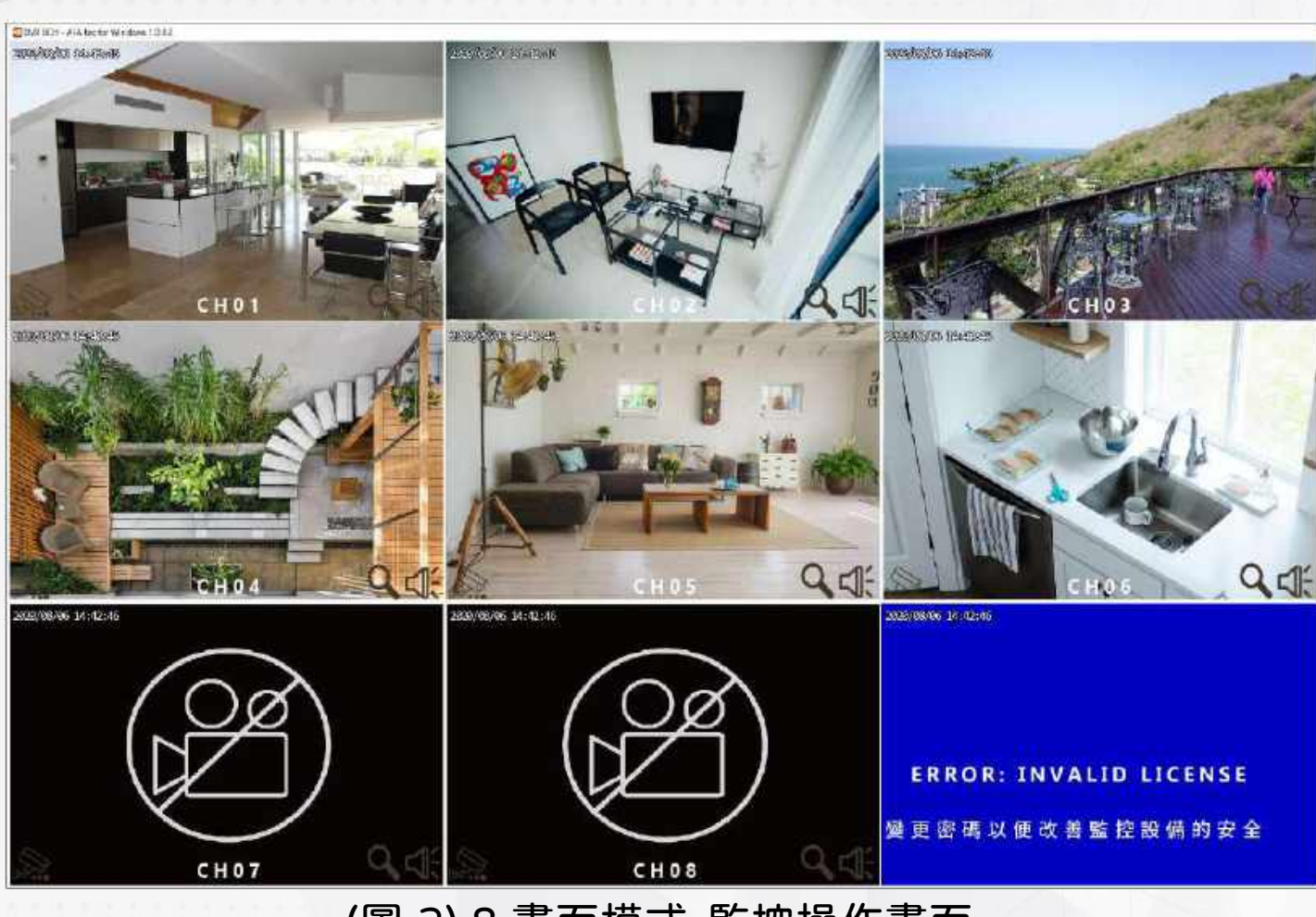

(圖 2) 8 畫面模式-監控操作畫面

### 表▶ 主畫面圖示說明

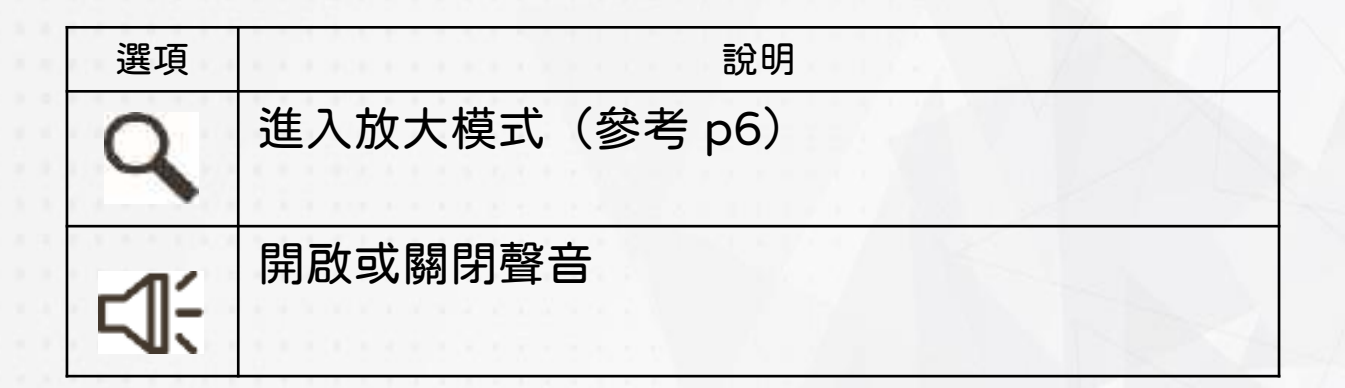

7

# 2. 畫面放大模式

#### 進入數位放大模式後, 利用滑鼠可以移動紅色矩形控制螢幕呈現的縮放區域。

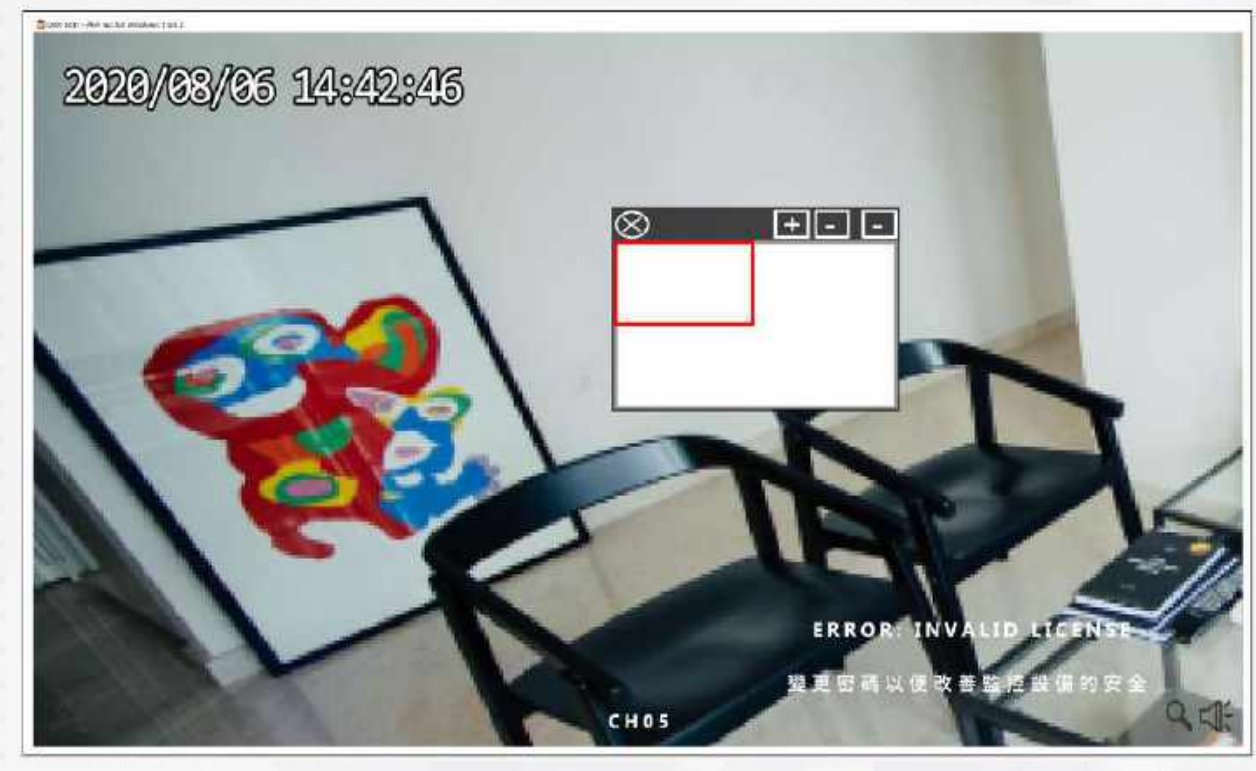

▲ 數位放大模式

# 表▶放大模式圖示說明

| 選項        | 說明                            |
|-----------|-------------------------------|
| $\oplus$  | 畫面放大,<br>螢幕顯示的放大範圍為紅色矩形圈起的區域。 |
| $\Theta$  | 畫面縮小,<br>螢幕顯示的縮小範圍為紅色矩形圈起的區域。 |
| $\otimes$ | 離開放大設定模式(16:9 模式區塊放大顯示畫面)     |

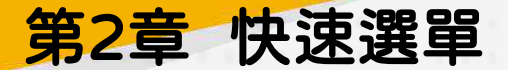

#### 1. 提示變更最高管理者

#### 首次登入會提示變更最高管理者密碼,關於帳戶設定將在「帳戶設 定」中詳細說明。

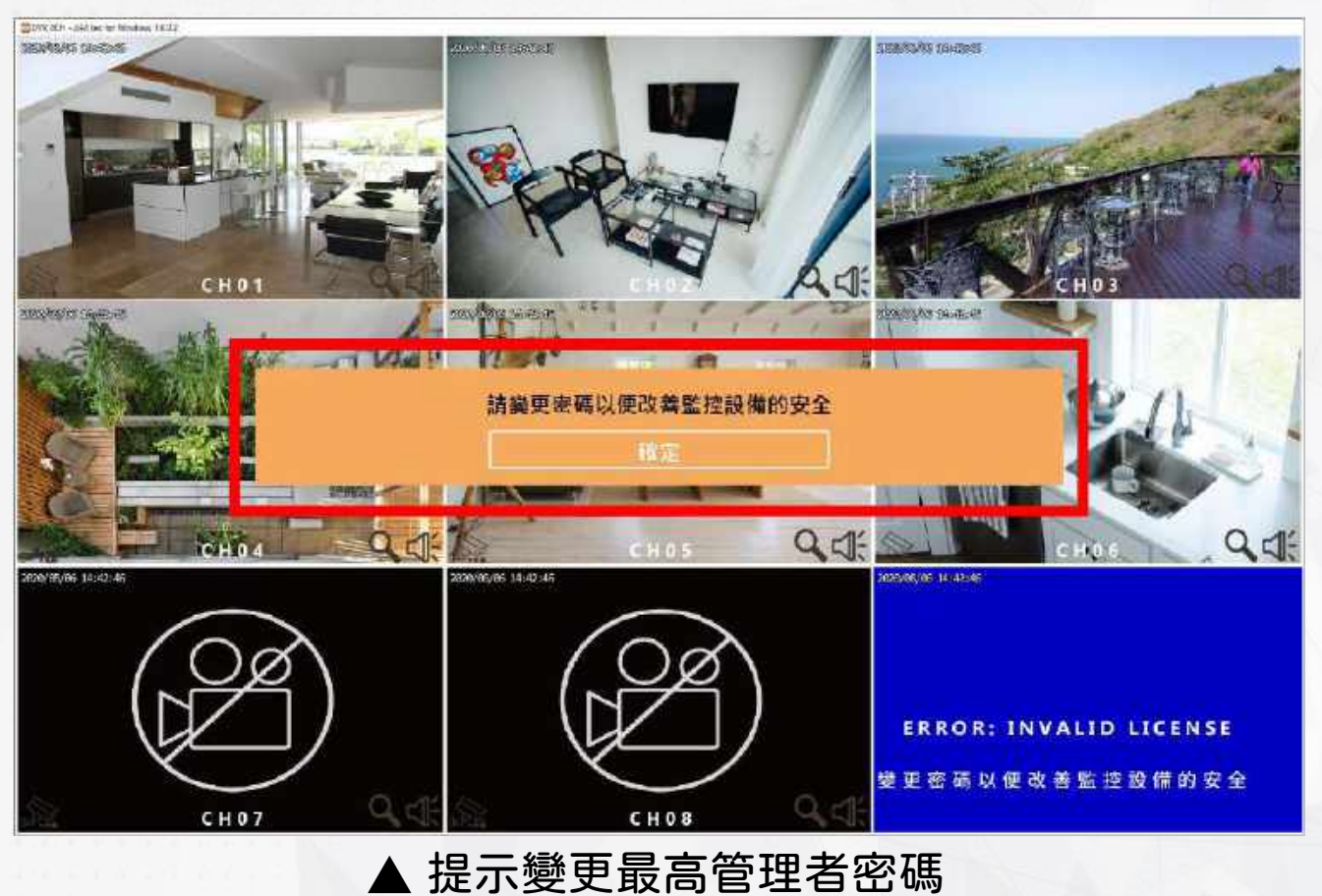

### 2. 右鍵選單

#### 於主畫面處按下滑鼠右鍵即可跳出快速選單

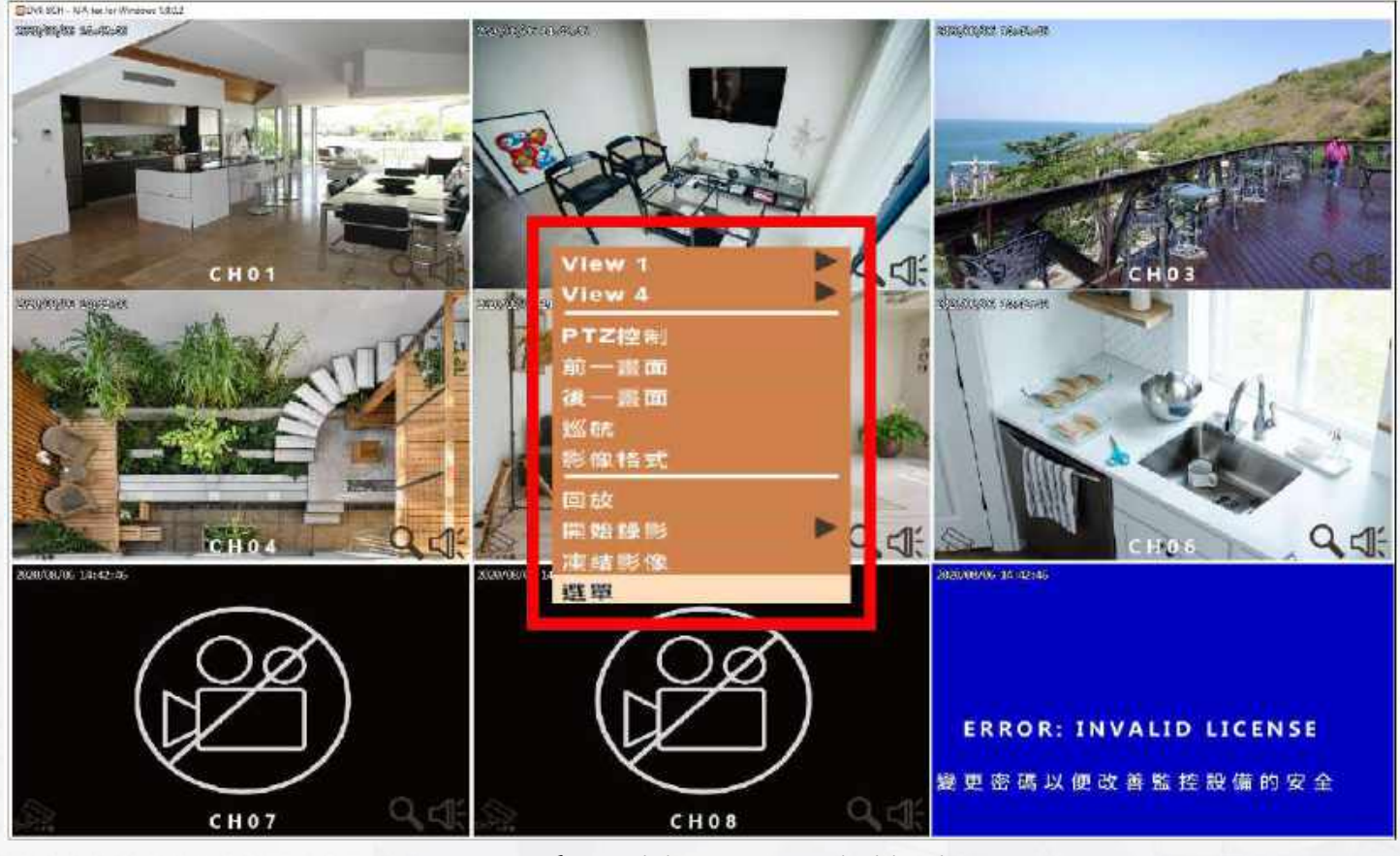

▲ 按下滑鼠右鍵即可跳出快速選單

| 表 | ► | 快速選單說明 | 月 |
|---|---|--------|---|
| 1 |   |        |   |

| 選項     | 說明                   |
|--------|----------------------|
| View1  | 可選擇 1-8 單獨顯示畫面       |
| View2  | 可選擇顯示 4 畫面或 8 畫面     |
| PTZ 控制 | 開啟 PTZ 控制選單(p.13說明)  |
| 前一畫面   | 單獨畫面顯示時的前一個畫面顯示      |
| 後一畫面   | 單獨畫面顯示時的後一個畫面顯示      |
| 巡航     | 開啟巡航控制選單             |
| 影像格式   | 開啟影像格式選單             |
| 回放     | 開啟回放選單               |
| 開始錄影   | 有持續錄影、排程錄影、停止、錄影四個選項 |
| 凍結影像   | 凍結顯示畫面上的影像           |
| 選單     | 開啟主選單                |

### 3. PTZ 控制

進入 PTZ 模式, PTZ 操作面板上方會出現在攝影機設定裡的所設定 PTZ 選項,畫面中心會出現紅色十字,將滑鼠移至畫面上按住左鍵, 往任意方向移動,即能控制 PTZ 鏡頭的方向。

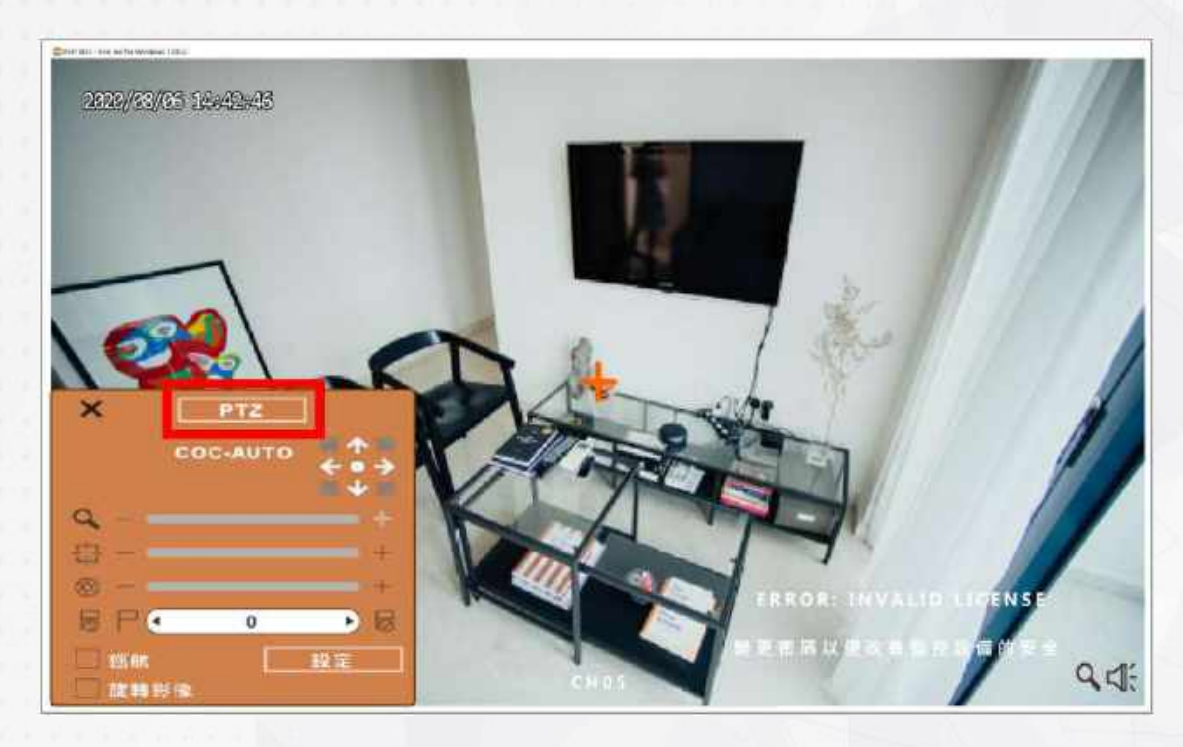

▲ PTZ 操作面板

# (1) 巡航 開關巡航點,最多可設定 32 組

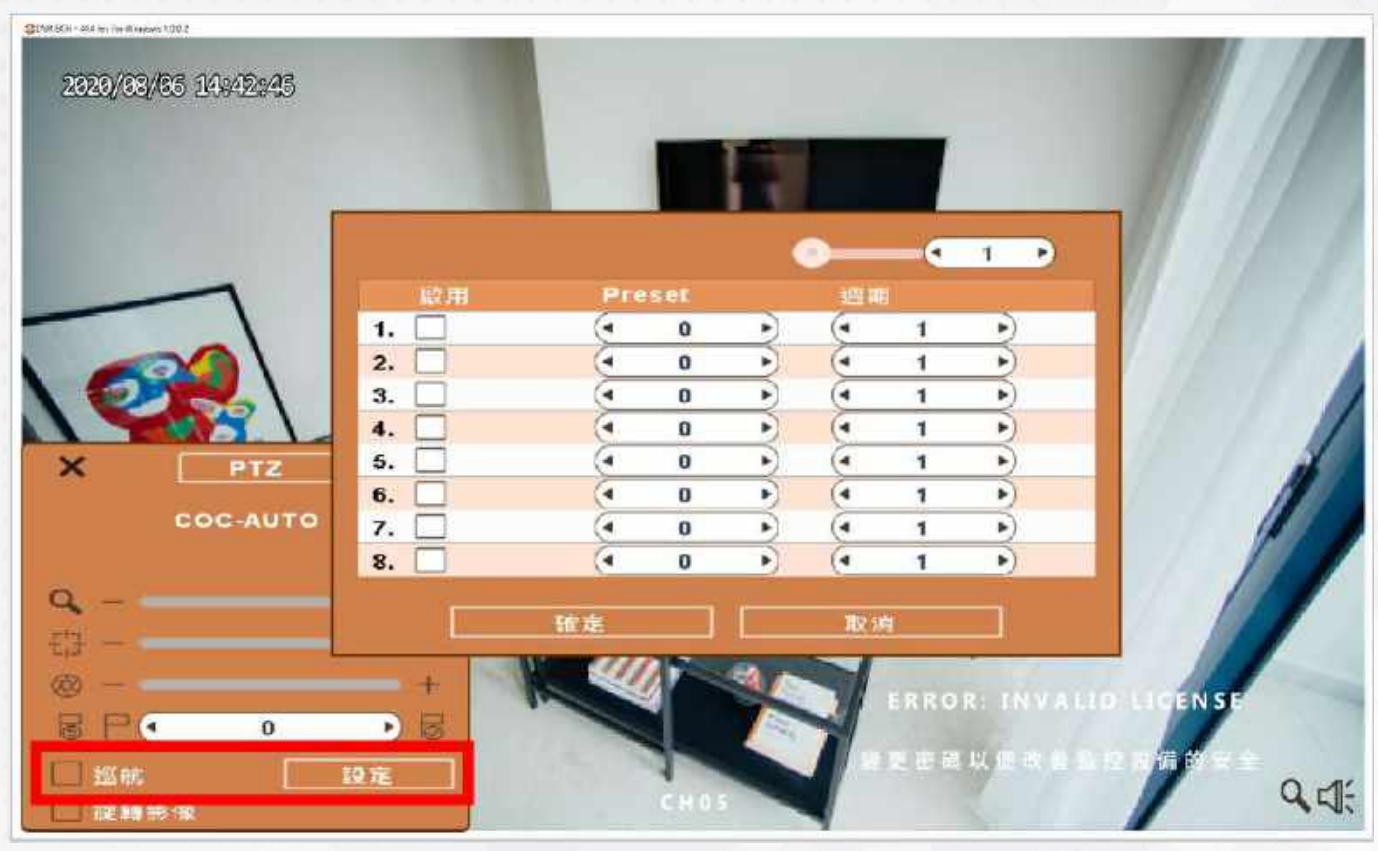

▲最多可設定 32 組

# 表▶功能說明

| 選項           | 說明                                                                    |
|--------------|-----------------------------------------------------------------------|
| Q            | ZOOM。按 + / - 或是左右移動 ————————————————————————————————————              |
| 된국           | FOCUS。按 + / - 或是左右移動 上的圆圈,<br>調整 PTZ 的焦距                              |
| $\bigotimes$ | IRIS。按 + / - 或是左右移動 —————————————————上的圓圈,<br>調整 PTZ 的光圈。             |
| 6            | 按左右方向鍵,選擇欲設定的預設點編號,<br>再按下 📄 設定預設點。                                   |
|              | 按左右方向鍵,選擇欲前往的預設點編號,<br>再按下前進 🐻 預設點。                                   |
| 巡航           | 巡航點最多可設定 32 組,讓攝影機自動旋轉,在各個點巡航。<br>而 preset是設定儲存座標、Durationg 是設定時間而呼叫。 |
| 旋轉影像         | 影像上下左右顛倒。                                                             |

# 第3章 主選單

# 1. 主選單項目

#### 在主選單畫面中,主要分為六大項目,分別為: 1.時間回放、2.資訊、3.系統、4.進階設定、5.備份、6.登出

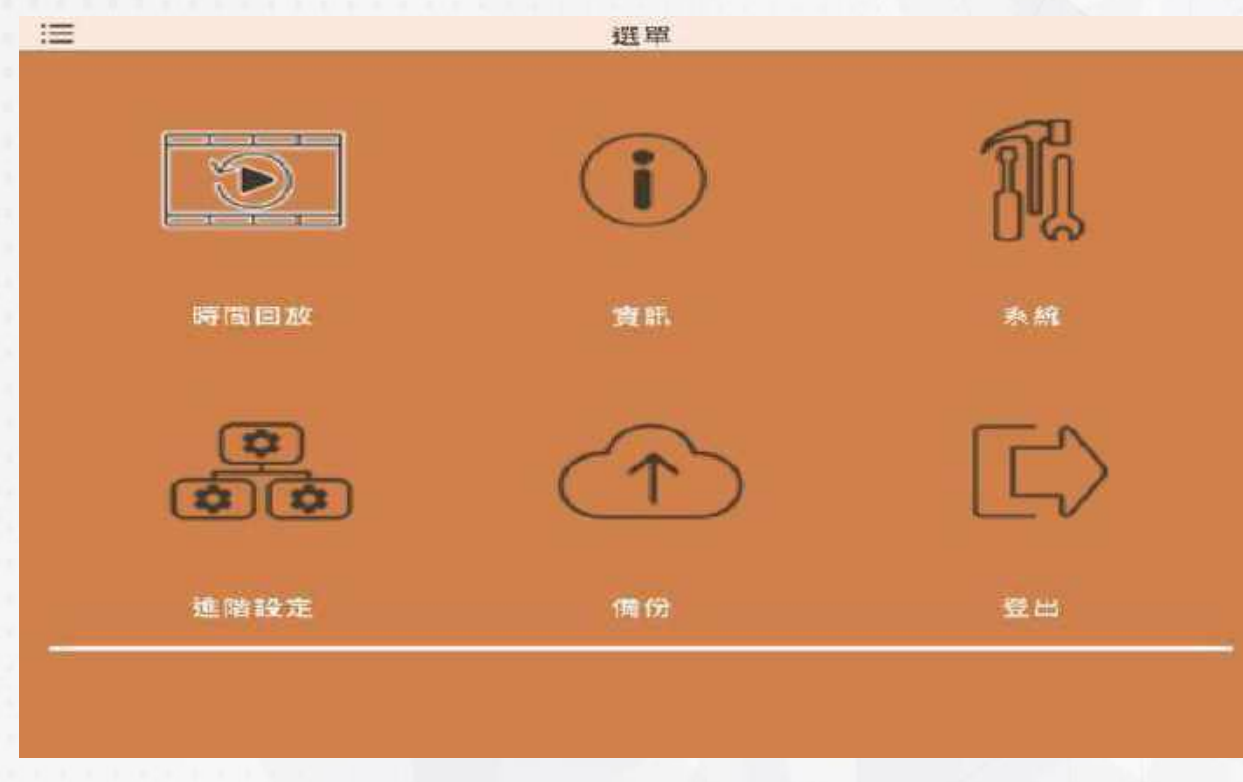

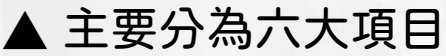

# 2.時間回放

時間回放功能可以選擇要回放的日期跟時間,其中圖中紅框日期的 顏色需顯示藍色才是可以回放的時間點,而回放的時間可以分別選 擇 1hr、6hr、12hr、24hr

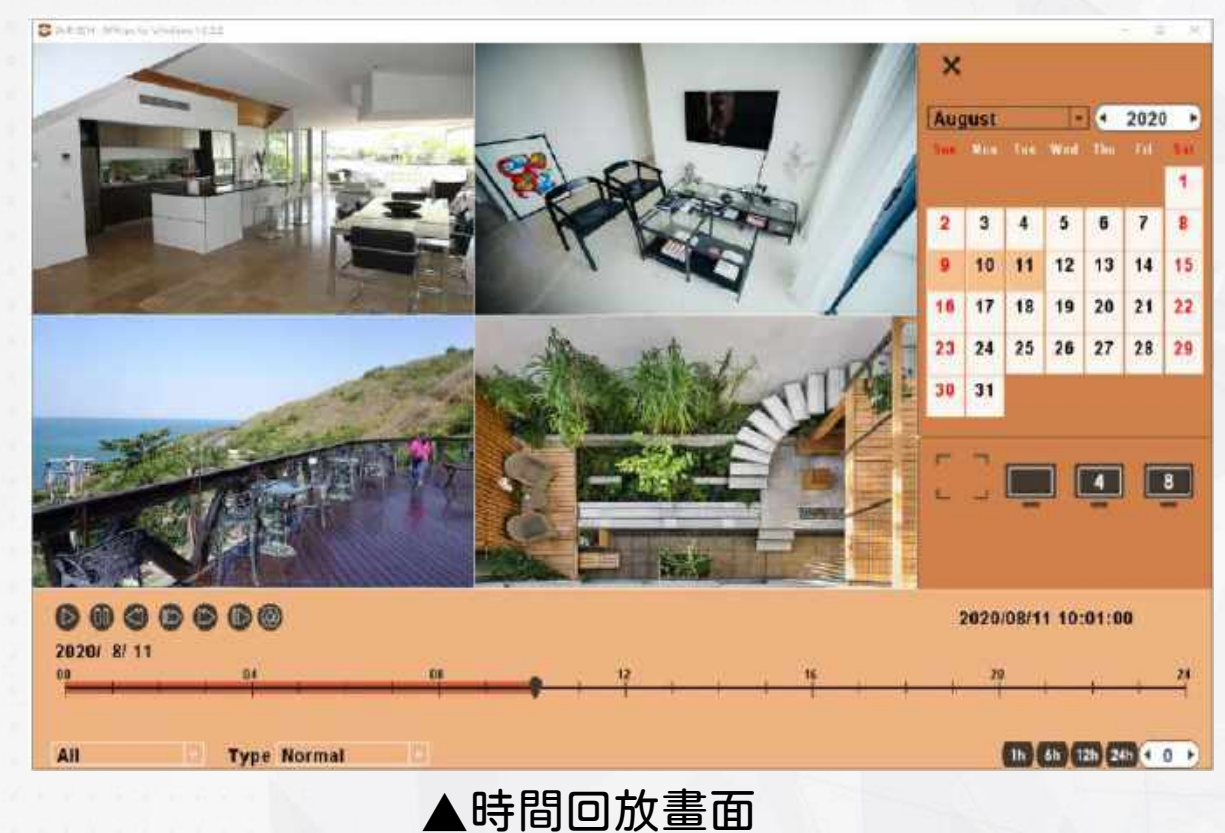

| 表▶回放圖示說       | 明                                             |
|---------------|-----------------------------------------------|
| []            | 進入數位放大模式                                      |
|               | 回放主畫面單畫面顯示(可單獨顯示 1-8 的畫面)                     |
| 4             | 回放主畫面 4 畫面顯示<br>(點第一次顯示 1-4 畫面,點第二次顯示 5-8 畫面) |
| 8             | 回放主畫面 8 畫面顯示                                  |
| 1h 6h 12h 24h | 分別選擇 1hr、6hr、12hr、24hr 回放時間                   |
| X             | 返回主選單畫面                                       |

#### 

# 3. 資訊

#### 資訊選單中,主要分為六大項目,分別為: 1.硬碟資訊、2.BPS、3.日誌、4.裝置版本、5.更新、6.在線人數

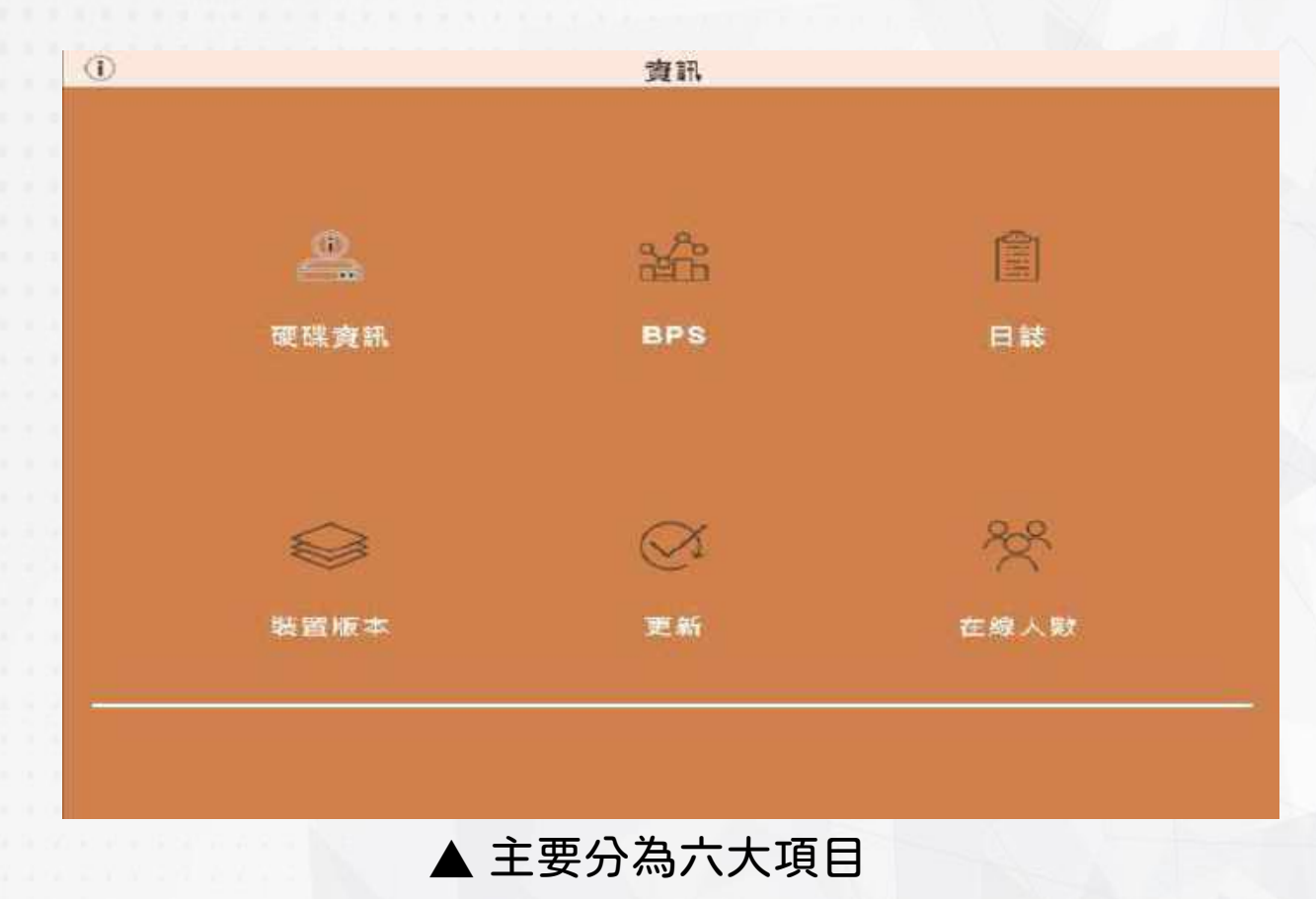

# (1) 硬碟資訊

# 顯示連接硬碟的詳細資料

|   | 型號               | 屬性 | 剩餘/容量   | 剩餘/容量   | 狀   |
|---|------------------|----|---------|---------|-----|
| 1 | TOSHIBA DT01ABA0 | 蓋寫 | 465.5GB | 465.8GB | 錄影。 |
|   |                  |    |         |         |     |
|   |                  |    |         |         |     |
|   |                  |    |         |         |     |
|   |                  |    |         |         |     |
|   |                  |    |         |         |     |
|   |                  |    |         |         |     |
|   |                  |    |         |         |     |

▲ 咿哚的詳細資料

### (2) BPS

此選項可以了解各網路攝影機的主碼流跟子碼流的傳輸速度資訊 (單位:kbps)

| 6  |           | BPS       |   |  |
|----|-----------|-----------|---|--|
| СН | 主碼流       | 子碼流       |   |  |
| 1  | 3072 kbps | 1024 kbps | 1 |  |
| 2  | 3072 kbps | 1024 kbps |   |  |
| 3  | 3072 kbps | 1024 kbps |   |  |
| 4  | 3072 kbps | 1024 kbps |   |  |
| 5  | kbps      | kbps      |   |  |
| 6  | kbps      | kbps      |   |  |
| 7  | kbps      | kbps      |   |  |
| 8  | kbps      | kbps      |   |  |
|    |           |           |   |  |
|    |           |           |   |  |
|    |           |           |   |  |
|    |           |           |   |  |
|    |           |           |   |  |
|    |           |           |   |  |
|    |           |           |   |  |
|    |           |           |   |  |
|    |           |           | 4 |  |
|    |           |           | 4 |  |

# (3) 日誌

DVR 會自動記錄事件。事件清單會顯示事件發生的時間、事件類別、及發生事件的頻道等資訊。

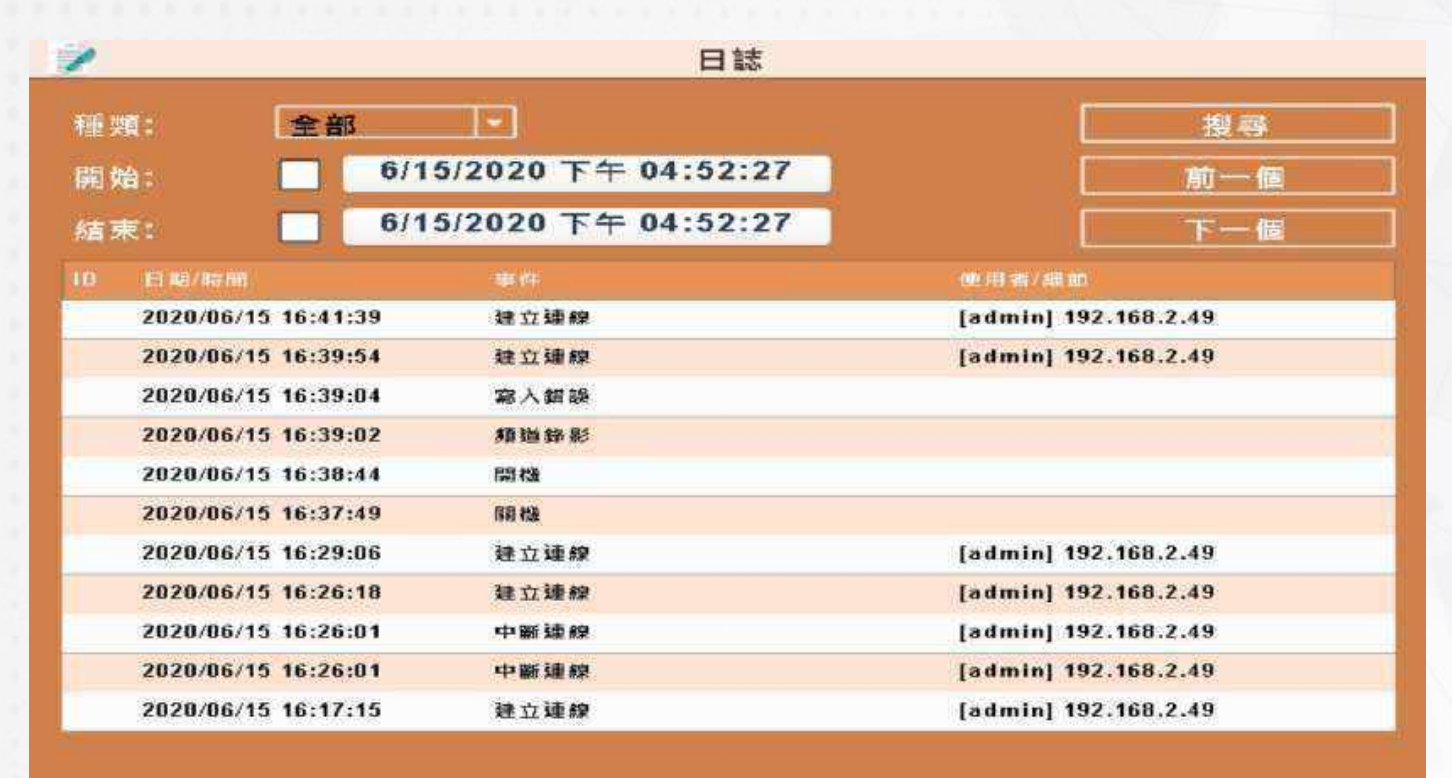

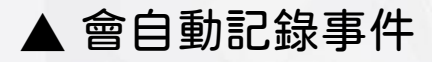

關關

表▶日誌說明

| 選項  | 說明                       |
|-----|--------------------------|
| 種類  | 有全部、系統、事件、網路、硬碟六種資訊可以選擇  |
| 開始  | 選擇日期,設定開始查詢日期的第一天        |
| 結束  | 選擇日期,設定開始查詢日期的最後一天       |
| 搜尋  | 當搜尋條件的設定好後,按下搜尋即可以搜尋日誌記錄 |
| 前一個 | 顯示前一筆的日誌記錄               |
| 下一個 | 顯示後一筆的日誌記錄               |
| 關閉  | 離開日誌,返回主選單               |

# (4) 裝置版本

# 顯示裝置的各項基本資訊

| $\bigotimes$                                             | 装置版本                                                                      |                                         |
|----------------------------------------------------------|---------------------------------------------------------------------------|-----------------------------------------|
| 頻道錄影<br>系統 <b>责訊</b><br>建立日期<br>MAC位置<br>IP:<br>P2P UID: | 08 CH<br>AFA.08.20200728<br>20200728<br>TC 48 30 72 87 87<br>192.168.2.39 |                                         |
|                                                          |                                                                           |                                         |
|                                                          |                                                                           | (11) (11) (11) (11) (11) (11) (11) (11) |

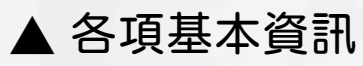

| 選項      | 說明               |
|---------|------------------|
| 頻道錄影    | 正在進行錄影的頻道        |
| 系統資訊    | DVR 目前的靭體版本      |
| 建立日期    | 機器建立日期           |
| MAC 位置  | 機器的身分證           |
| IP      | 顯示網路 IP 位址       |
| P2P UID | 會顯示目前機器的 P2P UID |

# (5) 更新

#### 將機器更新到最新版本,將更新檔案選擇正確後,按下「確定」更新, 更新完成機器將會重新開機

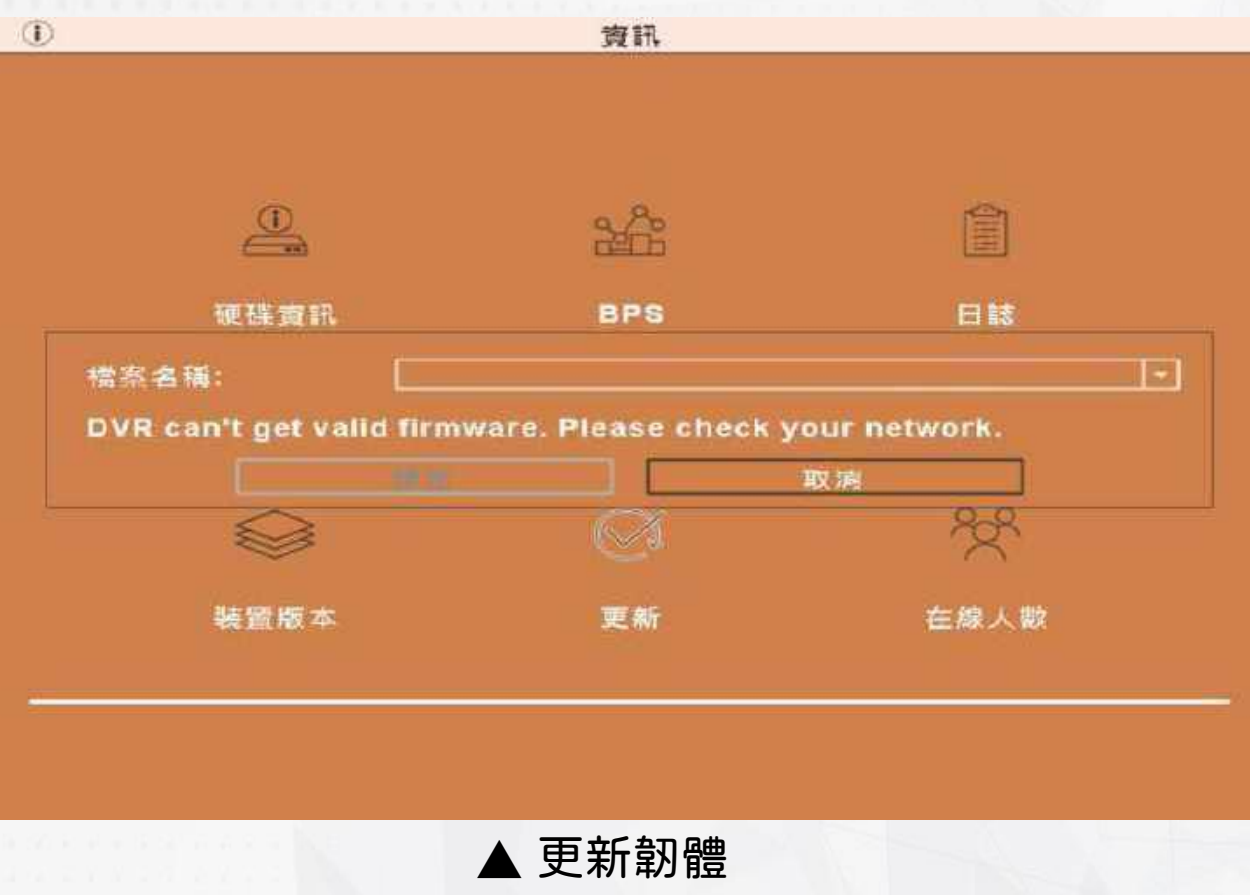

# (6) 在線人數

### 讓管理者知道目前有多少使用者連入 DVR 使用

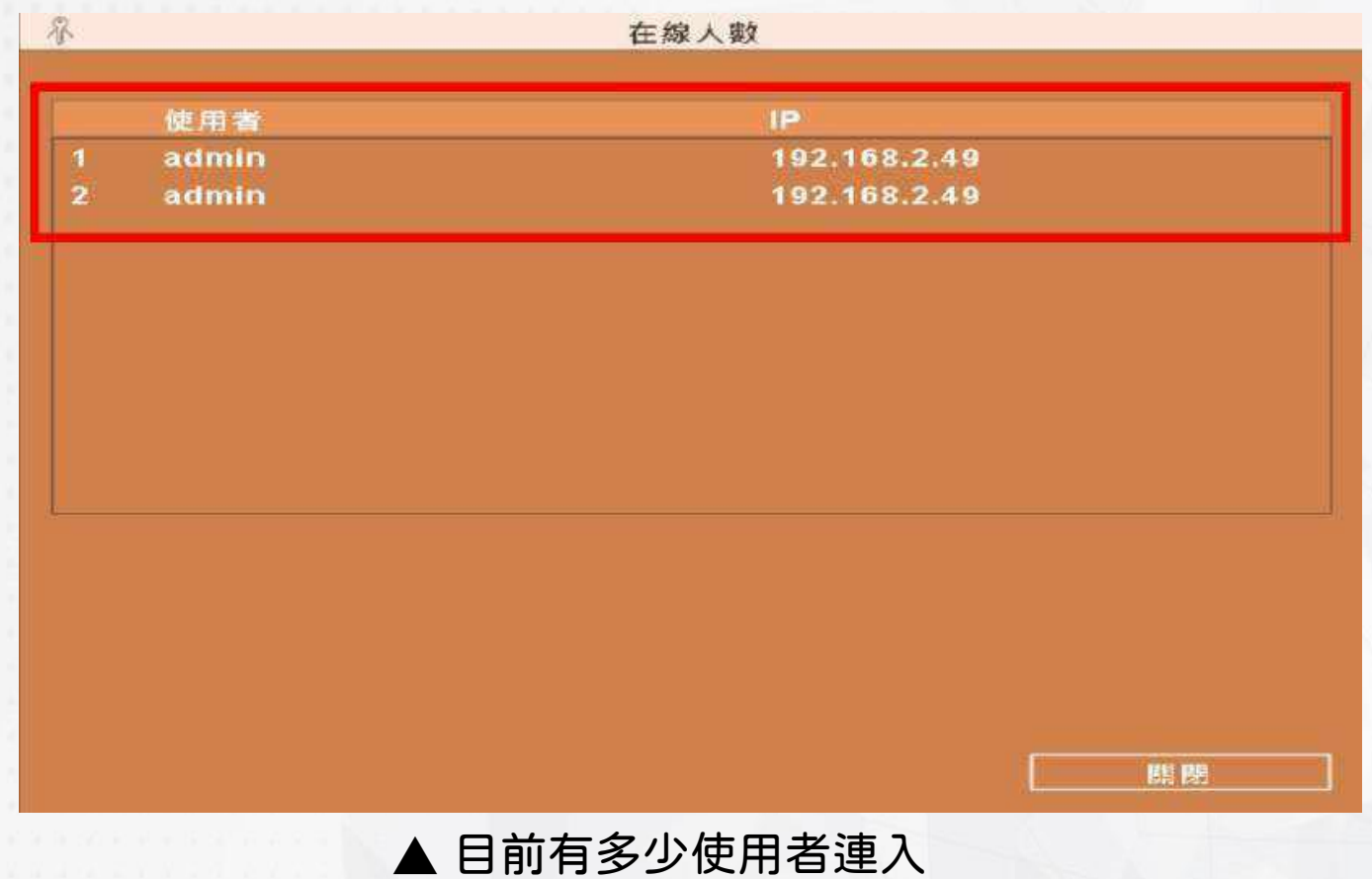

# 4.系統

系統選單中,主要分為七大項目,分別為:1.通用、2.編碼、3.網路、4. 警報、5.GUI圖示、6.回復、7.攝影機

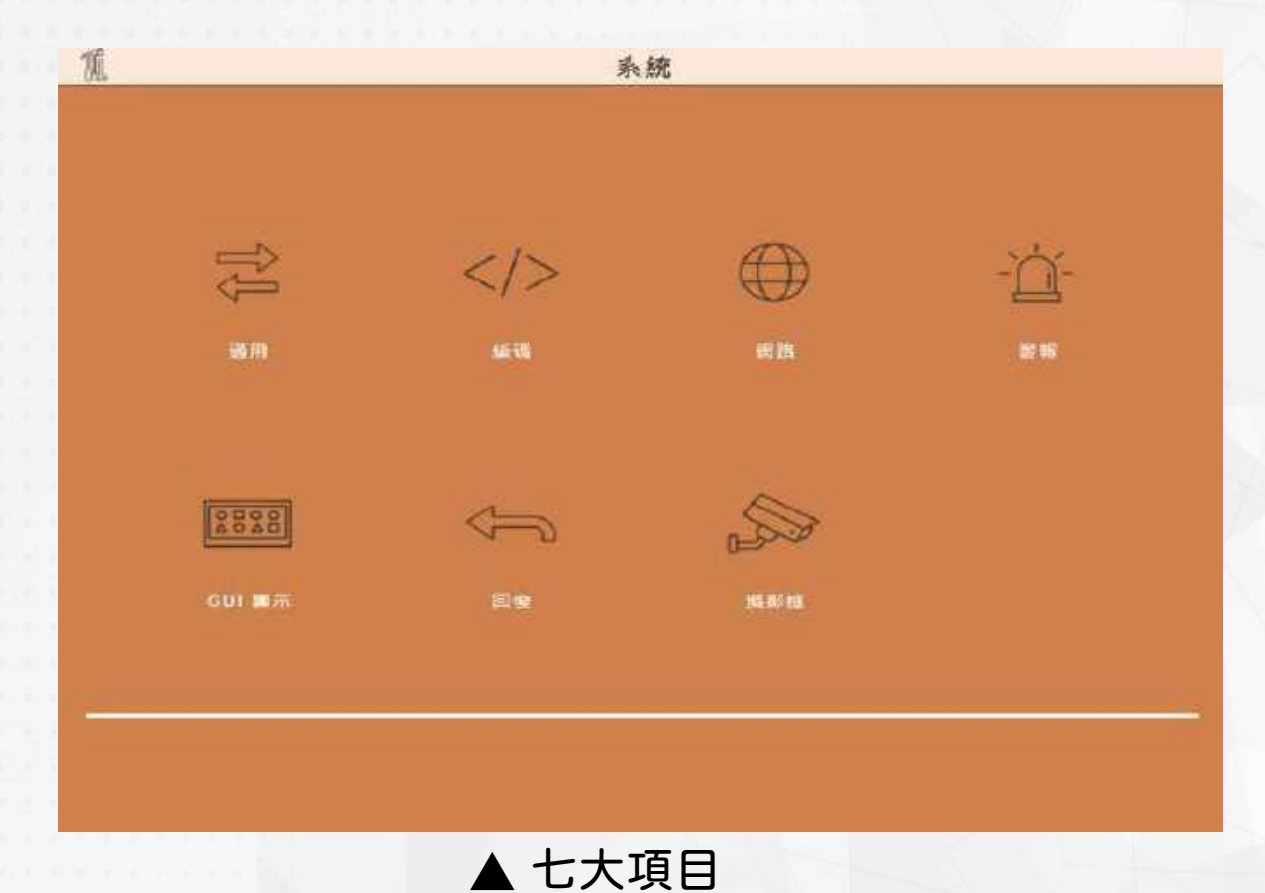

# (1) 通用

#### DVR 通用的設定畫面

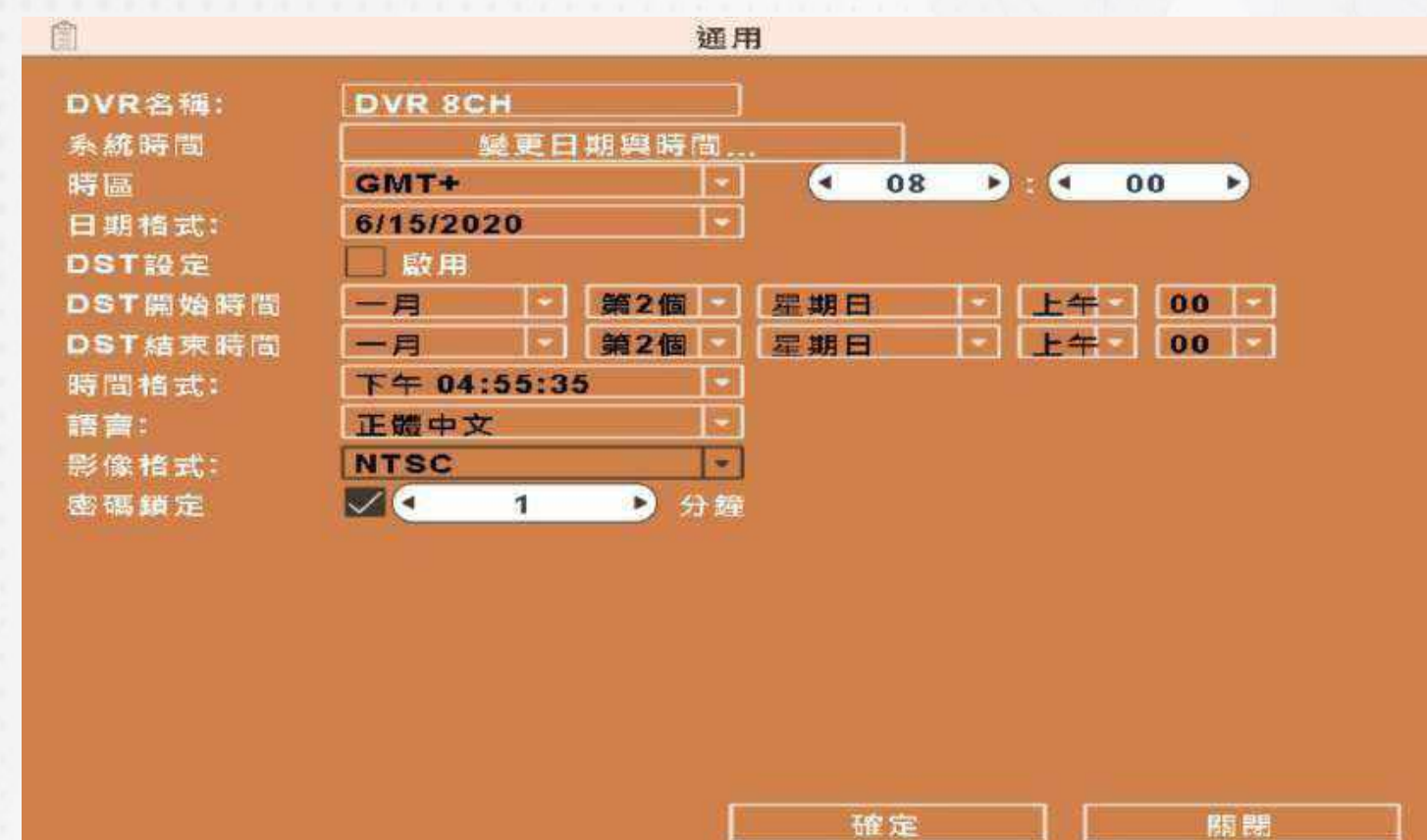

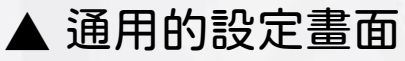

| 選項       | 說明                 |
|----------|--------------------|
| DVR 名稱   | 可以自訂 DVR 顯示名稱      |
| 系統時間     | 設定 DVR 系統的時間       |
| 時區       | 設定 DVR 系統的時區       |
| 日期樣式     | 設定 DVR 系統的日期顯示樣式   |
| DST 設定   | 設定日光節約時間           |
| DST 開始時間 | 設定 DST 開始執行的時間跟日期  |
| DST 結束時間 | 設定 DST 結束執行的時間跟日期  |
| 時間格式     | 設定 DVR 系統的時間顯示樣式   |
| 語言       | 設定 DVR 系統的預設語言     |
| 影像格式     | 設定 DVR 錄影的格式       |
| 密碼鎖定     | 設定 DVR 系統鎖定畫面的等待時間 |

## (2) 編碼 - 主瑪流

#### 設定錄影的編碼(主碼流)跟解析度的各項設定

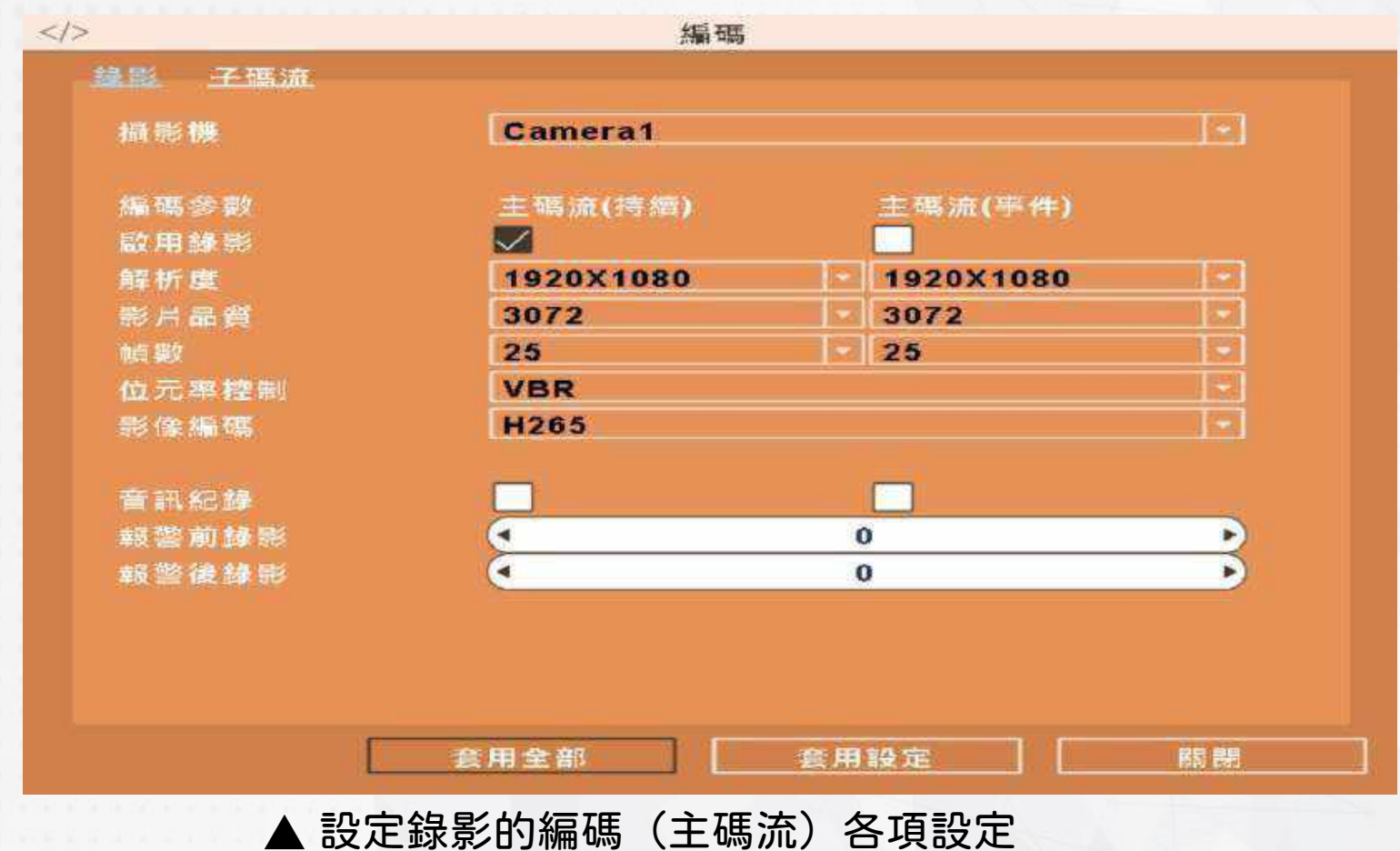

| 選項    | 說明                          |
|-------|-----------------------------|
| 攝影機   | 單獨設定 1-8 攝影鏡頭               |
| 編碼參數  | 主碼流(持續)跟主碼流(事件)兩種           |
| 啟用錄影  | 設定是否啟用錄影功能                  |
| 解析度   | 選擇解析度(註)                    |
| 影片品質  | 選擇錄影的品質(可選範圍 1024 到 10150)  |
| 幀數    | 選擇錄影張數,設定值為1到30             |
| 位元率控制 | 有 VBR 跟 CBR 兩種可選            |
| 影像編碼  | 有 H.264 跟 H.265 兩種可選        |
| 音訊記錄  | 設定是否錄下聲音                    |
| 報警前錄影 | 設定回放時從事件發生前幾秒開始撥放,設定值為0到5   |
| 報警前錄影 | 設定回放時從事件發生後幾秒結束撥放,設定值為0到100 |

註:不同攝影機有不同的解析度設定

# (3) 編碼 - 子瑪流

設定錄影的編碼(子碼流)跟解析度的各項設定

|        | 編碼      |        |
|--------|---------|--------|
| 線影 子碼流 |         |        |
| 攝影機    | Camera1 |        |
| 解拆度    | 640X360 |        |
| 影片品質   | 128     |        |
| 幀數     | 25      |        |
| 位元率控制  | VBR     |        |
| 影像編碼   | H265    |        |
|        |         |        |
|        |         |        |
|        |         |        |
|        |         |        |
|        | 套用全部    | <br>關調 |

| 選項    | 說明                       |
|-------|--------------------------|
| 攝影機   | 單獨設定 1-8 攝影鏡頭            |
| 解析度   | 選擇解析度(640×360)           |
| 影片品質  | 選擇錄影的品質(可選範圍 512 到 2048) |
| 幀數    | 選擇錄影張數,設定值為1到25          |
| 位元率控制 | 有 VBR 跟 CBR 兩種可選         |
| 影像編碼  | 有 H.264 跟 H.265 兩種可選     |

# (4) 網路

# DVR 可利用三種連線方式連接網路

| >    | 網路      |     |
|------|---------|-----|
| 路介面  | 浮動IP    | -   |
| ✓ 欧用 | 浮動IP    |     |
|      | 固定IP    |     |
|      | 撥接PPPoe |     |
|      |         |     |
|      |         |     |
|      |         |     |
|      |         |     |
|      | 網路服務    |     |
|      |         |     |
|      |         |     |
|      |         |     |
|      |         |     |
|      |         |     |
|      |         |     |
|      |         |     |
|      |         | 1.0 |
|      | 確定      |     |

# A. 浮動IP

# 設定網路連線方式為浮動 IP 時,不須指定 IP 位址,IP 位址將由 DHCP 伺服器自動指派

| Ð            | 網路   |     |
|--------------|------|-----|
| 網路介面<br>✓ 啟用 | 浮動IP | ×   |
|              |      |     |
|              | 網路服務 |     |
|              |      |     |
|              |      |     |
|              |      |     |
|              | 【確定  | 隋 朗 |
# B. 固定IP

#### 設定網路連線方式為固定 IP 時,必須設定下列參數

| 10 B A 10                |     |      |            |       |     |     | Ť   | a l |
|--------------------------|-----|------|------------|-------|-----|-----|-----|-----|
| 46.167110                | 國走民 |      |            |       |     |     | 100 |     |
|                          | 102 |      | 469        |       | 20  |     | 104 |     |
| IF 地址<br>IP v A - 2 读 28 | 255 | 100  | 255        | - 100 | 255 |     | 0   | 3   |
| IPv4箱設斷灗                 | 192 | 155  | 168        | 775   | 1   | 195 | Ť   | ŧ.  |
| DNS伺服器                   | 8   | 10.2 | 8          | 100   | 8   |     | 8   |     |
|                          | 8   |      | 8          |       | 8   |     | 8   |     |
|                          | -   |      | 網          | 路服    | 務   |     |     |     |
|                          |     |      | 網          | 諸服    | 務   |     |     |     |
|                          |     |      | 纀          | 諸服    | 務   |     |     | ]   |
|                          |     |      | <b>練</b> ) | 礗服    | 務   |     |     | ]   |
|                          |     |      | 網          | 贛服    | 務   |     |     | ]   |

| 選項        | 說明                            |
|-----------|-------------------------------|
| 網路介面      | 需點選啟用                         |
| IP 地址     | 輸入 ISP 提供的 IP 位址              |
| IPv4 子遮罩  | 輸入 ISP 提供的子網路遮罩               |
| IPv4 預設閘道 | 輸入 ISP 提供的預設閘道位址              |
| DNS 伺服器   | 輸入 ISP 提供的 DNS 位址。此位址必須正確輸入,才 |
|           | 可正常使用 DDNS 功能                 |

## C. PPPoE 設定

設定網路連線方式為 PPPoE 時,必須設定下列參數

|           | Contract - second and second and second | 1.5                |  |
|-----------|-----------------------------------------|--------------------|--|
| 路介面       | 撥接PPPoe                                 | I*1                |  |
| <b>設用</b> |                                         |                    |  |
| 5用者:      |                                         |                    |  |
| 3 初期:     |                                         |                    |  |
|           |                                         |                    |  |
|           |                                         |                    |  |
|           |                                         |                    |  |
|           |                                         |                    |  |
|           | 網路)                                     | 服務                 |  |
|           |                                         |                    |  |
|           |                                         |                    |  |
|           |                                         |                    |  |
|           |                                         |                    |  |
|           |                                         |                    |  |
|           |                                         |                    |  |
|           |                                         |                    |  |
|           |                                         |                    |  |
|           | 10                                      | 740 cm ] [ [28 00] |  |
|           | dL                                      |                    |  |

| 選項   | 說明              |
|------|-----------------|
| 網路介面 | 需點選啟用           |
| 使用者  | 輸入 ISP 提供的使用者名稱 |
| 密碼   | 輸入 ISP 提供的使用者密碼 |

# D. 網路服務

網路服務設定,總共有六種設定

| $\oplus$                                            | 網路      |                        |
|-----------------------------------------------------|---------|------------------------|
| 網路介面<br>□ 啟用<br>使用者:                                | 撥接PPPoe | · · ·                  |
| •                                                   | 網路設定    |                        |
| HTTP<br>HTTP<br>DDNS<br>網路時間<br>郵寄設定<br>FTP<br>ICMP |         | <ul> <li>80</li> </ul> |
|                                                     | 確定      | []                     |
|                                                     | 確定      |                        |
|                                                     | ▲ 6 種設定 |                        |

# a. HTTP 設定

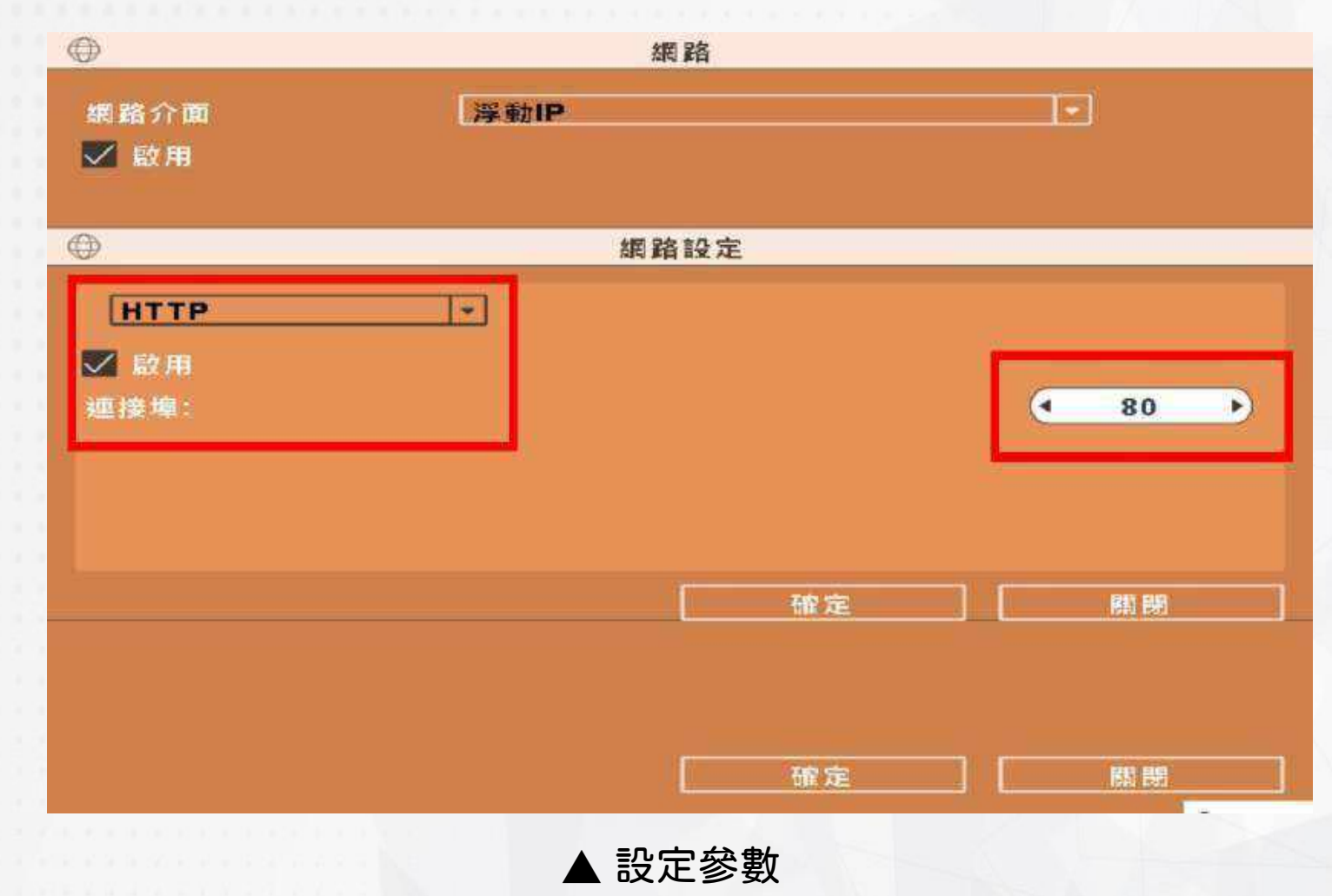

| 選項  | 說明                   |
|-----|----------------------|
| 啟用  | HTTP 功能是否開啟。         |
|     | 此功能開啟,遠端使用者可連線登入 DVR |
| 連接埠 | 預設為 80。上限值為 65535    |

# b. DDNS 設定

| $\oplus$     |      | 網路       |            |         |    |
|--------------|------|----------|------------|---------|----|
| 網路介面<br>✓ 啟用 | 浮動IP |          |            | 1       | -  |
| $\oplus$     |      | 網路設定     |            |         |    |
| DDNS         | [~]  | <b>E</b> | 3          | N A.C.  |    |
| 伺服器:<br>主機:  |      | dyndns.  | org<br>org |         | ×  |
| 使用者:<br>密稿:  |      | noip.com | 0          |         |    |
| L.           |      | 10       | 確定         | 1.0     |    |
|              |      |          | 確定         |         | 殷騁 |
|              |      | 設定參數     | Z          | - A. A. |    |

| 選項  | 說明                                     |
|-----|----------------------------------------|
| 啟用  | 開 啟 / 關 閉 DDNS 功 能                     |
| 伺服器 | 選擇所註冊的伺服器(有 dyndns.org 跟 noip.com 可選擇) |
| 主機  | 輸入完整的主機名稱網址(包含使用者名稱+伺服器)               |
|     | 假設使用者名稱為 h264,伺服器選擇 dyndns.org,則須輸入    |
|     | h264.dyndns.org °                      |
| 使用者 | 輸入 DDNS Server 內的使用者名稱                 |
| 密碼  | 輸入 DDNS Server 內的使用者名稱                 |

# c. 網路時間設定

# 設定 DVR 時間與網路標準時間同步

| $\oplus$                              | 網路                          |    |
|---------------------------------------|-----------------------------|----|
| 網路介面<br>✔ 啟用                          | 澤動IP                        |    |
| <b>@</b>                              | 網路設定                        | 1  |
| [網路時間]<br>] 自動同步<br>更新間隔(小時):<br>伺服器: | ▼]<br>[pool.ntp.org<br>立即更新 | 24 |
|                                       | 確定                          | 周朝 |
|                                       | 確定                          | 關閉 |

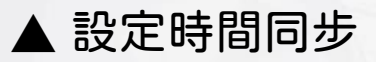

| 選項           | 說明                                                       |
|--------------|----------------------------------------------------------|
| 自動同步         | DVR 時間是否與網路標準時間同步。此選項若勾選,DVR<br>開機時會自動校時。必須要有對外網路才啟動自動同步 |
| 更新間隔<br>(小時) | 設定每隔幾小時自動與伺服器校時                                          |
| 伺服器          | 設定網路標準時間伺服器網址                                            |
| 立即更新         | DVR 日期與時間立刻校正為網路標準時間                                     |

## d. 郵寄設定

#### 當事件發生時,自動寄送出電子信件

| $\oplus$     |      | 網路   |           |   |
|--------------|------|------|-----------|---|
| 網路介面<br>✔ 歇用 | 浮動IP |      |           |   |
|              |      | 網路設定 |           |   |
| 【            |      |      | SSL<br>25 |   |
|              |      | 確定   |           | 1 |
|              |      | 確定   |           |   |

▲ 設定郵寄

| 選項       | 說明                  |
|----------|---------------------|
| 啟用       | 開啟 / 關閉 電子郵件功能      |
| SMTP 伺服器 | 設定寄件者電子郵件的伺服器名稱及連接埠 |
| 使用者名稱    | 設定登入電子郵件伺服器的使用者名稱   |
| 密碼       | 設定登入電子郵件伺服器的密碼      |
| 寄件者郵件位址  | 設定寄件者的電子信箱帳號        |

# e. FTP設定

| $\oplus$     |      | 網路     |    |   |
|--------------|------|--------|----|---|
| 網路介面<br>✔ 歇用 | 浮動IP |        | •  |   |
|              | 1    | 網路設定   |    |   |
| FTP          |      |        | 21 |   |
|              |      | 確定     | 開幕 | 1 |
|              |      | 確定     |    |   |
|              |      | FTP 設定 |    |   |

| 選項   | 說明                |
|------|-------------------|
| 啟用   | 開 啟 / 關 閉 FTP 功 能 |
| 伺服器  | 輸入欲上傳之 FTP 伺服器名稱  |
| 使用者  | 輸入欲上傳之 FTP 伺服器名稱  |
| 密碼   | 輸入欲上傳之 FTP 密碼     |
| 檔案目錄 | 輸入欲上傳之 FTP 路徑     |

#### f. ICMP

是網際網路協定套組的核心協定之一。圖用於網際網路協定(IP)中傳送 控制訊息,提供可能發生在通訊環境中的各種問題回饋。通過這些資訊, 使管理者可以對所發生的問題作出診斷,然後採取適當的措施解決。

| $\oplus$                | 網    | 路  |                   |
|-------------------------|------|----|-------------------|
| 總路介面<br>✔ 啟用            | 浮動IP |    |                   |
| •                       | 網路1  | 段定 |                   |
| [ICMP<br>M 殿用ICMP<br>別記 | -    |    |                   |
|                         |      | 確定 |                   |
|                         | .[   | 確定 |                   |
|                         |      | 設定 | The second second |

# (5) 警報

## 警報選單中有兩個項目,分別為位移偵測跟無影像

| 百 |                          | 警報  |  |
|---|--------------------------|-----|--|
|   |                          |     |  |
|   |                          |     |  |
|   |                          |     |  |
|   |                          |     |  |
|   |                          |     |  |
|   |                          |     |  |
|   | -O-                      | 20  |  |
|   | $\langle \wedge \rangle$ | Lot |  |
|   | 位移信制                     | 自影像 |  |
|   |                          |     |  |
|   |                          |     |  |
|   |                          |     |  |
|   |                          |     |  |
|   |                          |     |  |
|   |                          |     |  |
|   |                          |     |  |
|   |                          |     |  |

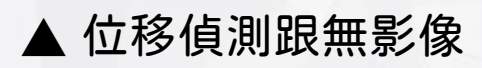

# A. 位移偵測(圖1)跟無影像(圖2)

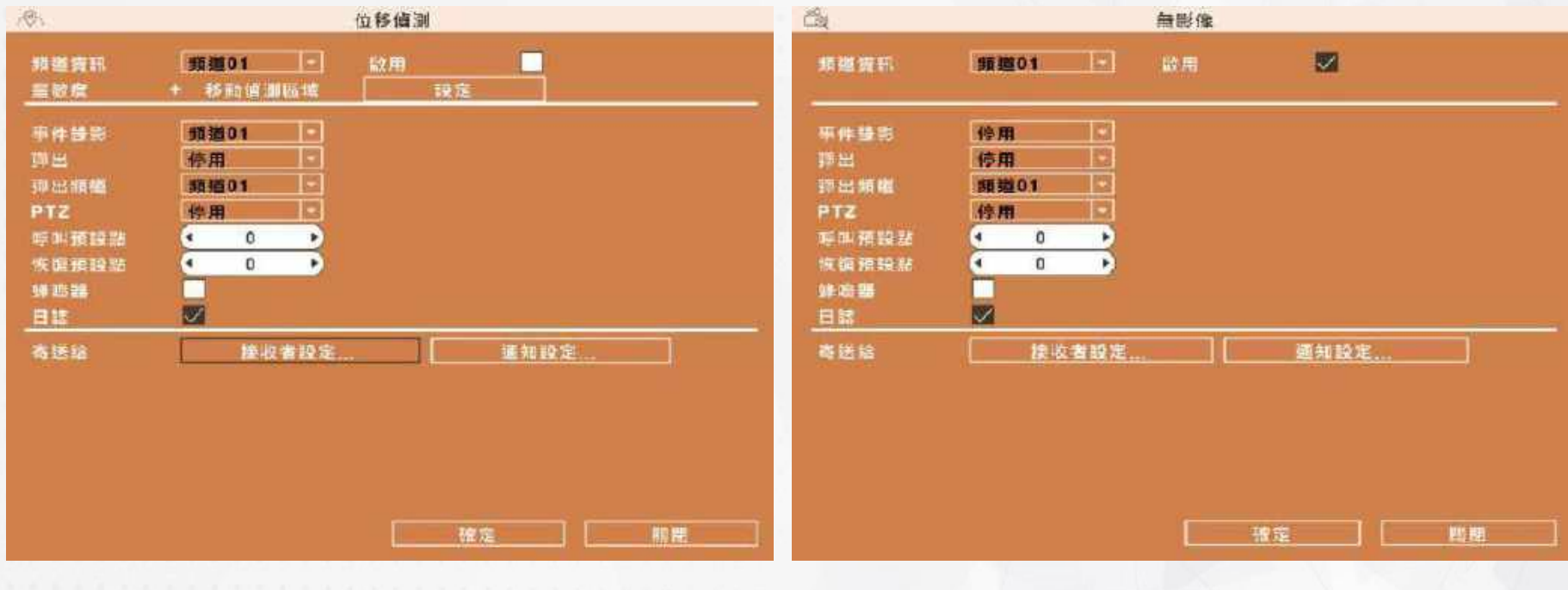

(圖 1) 位移偵測

(圖 2) 無影像警報

# \*\*適用位移偵測跟無影像

| 選項    | 說明                                                           |
|-------|--------------------------------------------------------------|
| 頻道資訊  | 頻道可選擇 1-8                                                    |
| 靈敏度   | 調整攝影機靈敏度(請參考攝影機設定))                                          |
| 事件錄影  | 選擇事件錄影頻道,頻道可選擇 1-8<br>(錄影設定參考 p.31編碼-主瑪流)                    |
| 彈出    | 即時監控模式下,若偵測到單一頻道出現位移時,螢幕是否彈出<br>並以全螢幕顯示發生位移的頻道。可指定顯示警告視窗的顯示器 |
| 彈出頻道  | 事件發生時,彈出指定頻道畫面                                               |
| PTZ   | 事件發生時,畫面切換至指定的 PTZ。                                          |
| 呼叫預設點 | 事件發生時,畫面切換至指定的 PTZ 預設點,設定值為 0 到 255                          |
| 恢復預設點 | 事件發生時,畫面切換至指定的 PTZ 預設點,設定值為 0 到 255                          |
| 日誌    | 事件發生時,是否寫入事件日誌                                               |
| 蜂鳴器   | 事件發生時,是否啟動蜂鳴器。                                               |
| 寄送給   | 有接收者設定跟通知設定。(參考 p.99)                                        |

# B. 接受者設定

#### \*\*適用位移偵測跟無影像

| i Anno Jone III I V | 1. 340 Tel 480 100 100 400        | #70, ctor |    |  |
|---------------------|-----------------------------------|-----------|----|--|
| 歇用                  | ••• 392- 1071 1 mil 1981 1075 TOV | <br>EW TH | -  |  |
| admin               |                                   |           |    |  |
| User1               |                                   |           |    |  |
| User2               |                                   |           |    |  |
| User3               |                                   |           |    |  |
| User4               |                                   |           |    |  |
| User5               |                                   |           |    |  |
| User6               |                                   |           |    |  |
| User7               |                                   |           |    |  |
| User8               |                                   |           |    |  |
| User9               |                                   |           |    |  |
| User10              |                                   |           |    |  |
| E                   | 確定                                | 取为        | ă. |  |
|                     |                                   |           |    |  |
|                     |                                   | 確定        | (C |  |

| 選項            | 說明                      |
|---------------|-------------------------|
| 啟用            | 事件發生時,是否啟用自動寄送電子信件通知功能。 |
| admin / 其他使用者 | 選取欲啟用的帳號。               |

# C. 通知設定

#### \*\*適用位移偵測跟無影像

#### 若有裝置出現在此清單,已選取的裝置會在事件觸發時收到推播訊息

| ~@\.    |        | 位移值測   |    |                  |
|---------|--------|--------|----|------------------|
| 頻道資訊    | 頻道01   | 啟用     |    |                  |
|         |        |        |    |                  |
| Android | Charle | es Lin |    |                  |
|         |        |        |    |                  |
|         |        |        |    |                  |
|         |        |        |    |                  |
|         |        |        |    |                  |
|         |        |        |    |                  |
|         |        |        |    |                  |
|         |        |        |    |                  |
|         | 確定     |        | 取满 |                  |
|         |        |        |    |                  |
|         |        |        | 確定 | 「「「「「」」「「」」「「」」」 |
|         |        | 通知設定   | Ē  |                  |

# (6) GUI 顯示

| [111]  | GUI 顯示 |    |         |    |
|--------|--------|----|---------|----|
| 影像前端輸出 |        |    |         |    |
| 時間顯示   |        |    |         |    |
| 頻道名稱   |        |    |         |    |
| 錄影狀態   |        |    |         |    |
| 框線     |        |    |         |    |
| L      |        |    |         |    |
|        |        |    |         |    |
|        |        |    |         |    |
|        |        |    |         |    |
|        |        |    |         |    |
|        |        |    |         |    |
|        |        |    |         |    |
|        |        |    |         |    |
|        |        |    |         |    |
|        |        |    |         |    |
|        |        |    |         |    |
|        |        |    |         |    |
|        | 100    |    | 102.140 | -  |
|        |        | 確定 | k       | 際問 |

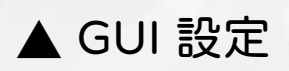

| 選項   | 說明            |
|------|---------------|
| 時間顯示 | 是否在主螢幕上顯示時間   |
| 頻道名稱 | 是否在主螢幕上顯示頻道名稱 |
| 錄影狀態 | 是否在主螢幕上顯示錄影狀態 |
| 框線   | 是否在主螢幕上顯示框線   |

# (7) 回復

| \$\overline\$                |                           | 回復 |    |    |   |
|------------------------------|---------------------------|----|----|----|---|
| 請點選需要恢復的參                    | <b>豪· 樂文</b>              |    |    |    |   |
| 全部<br>通用<br>錄影<br>網路<br>輸出調整 | 編碼<br>警報<br>網路服務<br>使用者範囲 |    |    |    |   |
|                              |                           | _  |    |    |   |
|                              |                           |    |    |    |   |
|                              |                           |    |    |    |   |
|                              |                           |    | 確定 | 關問 | ] |

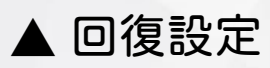

#### (8) 攝影機設定

#### 攝影機設定選單裡面有三項設定分別為 1.攝影機設定 2.尋找攝影機 3.狀態

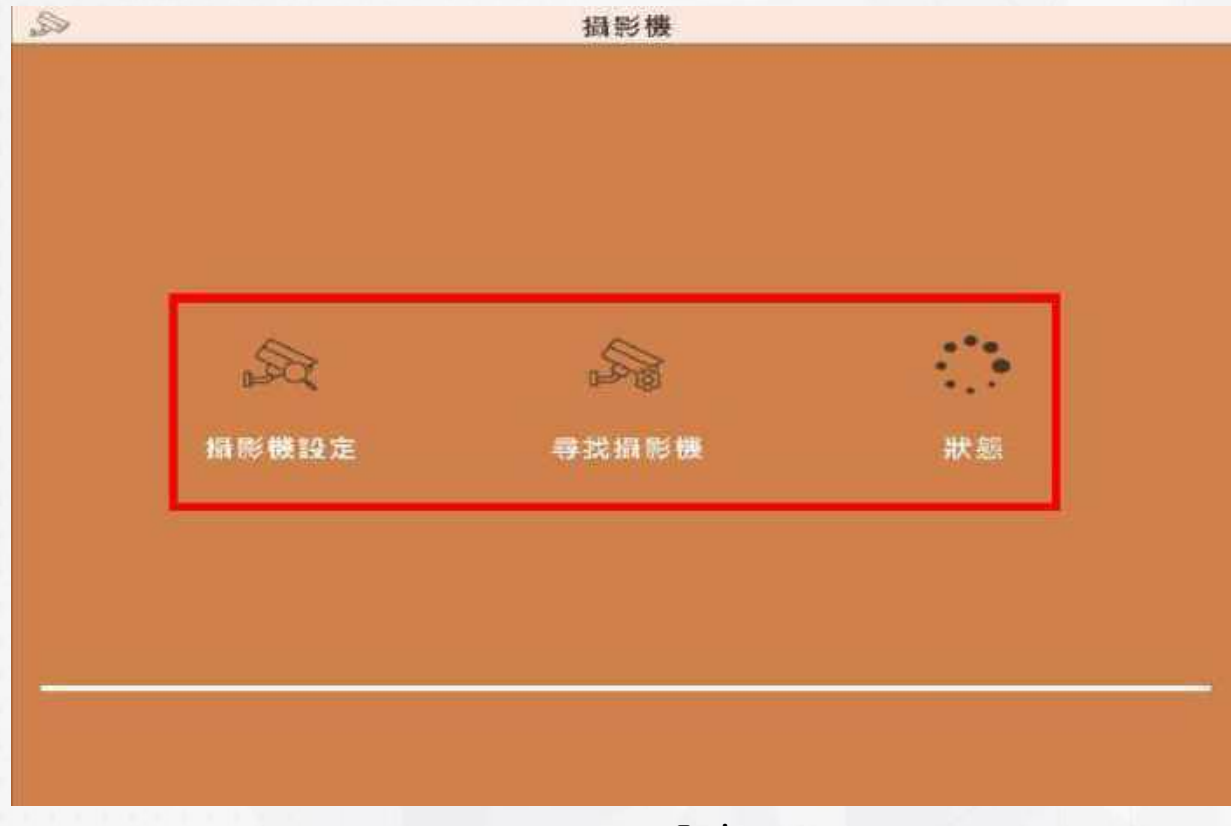

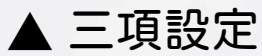

#### A. 攝影機連線資訊

#### 可以自行選擇想要的攝影機組合,總共有五種組合可供選擇

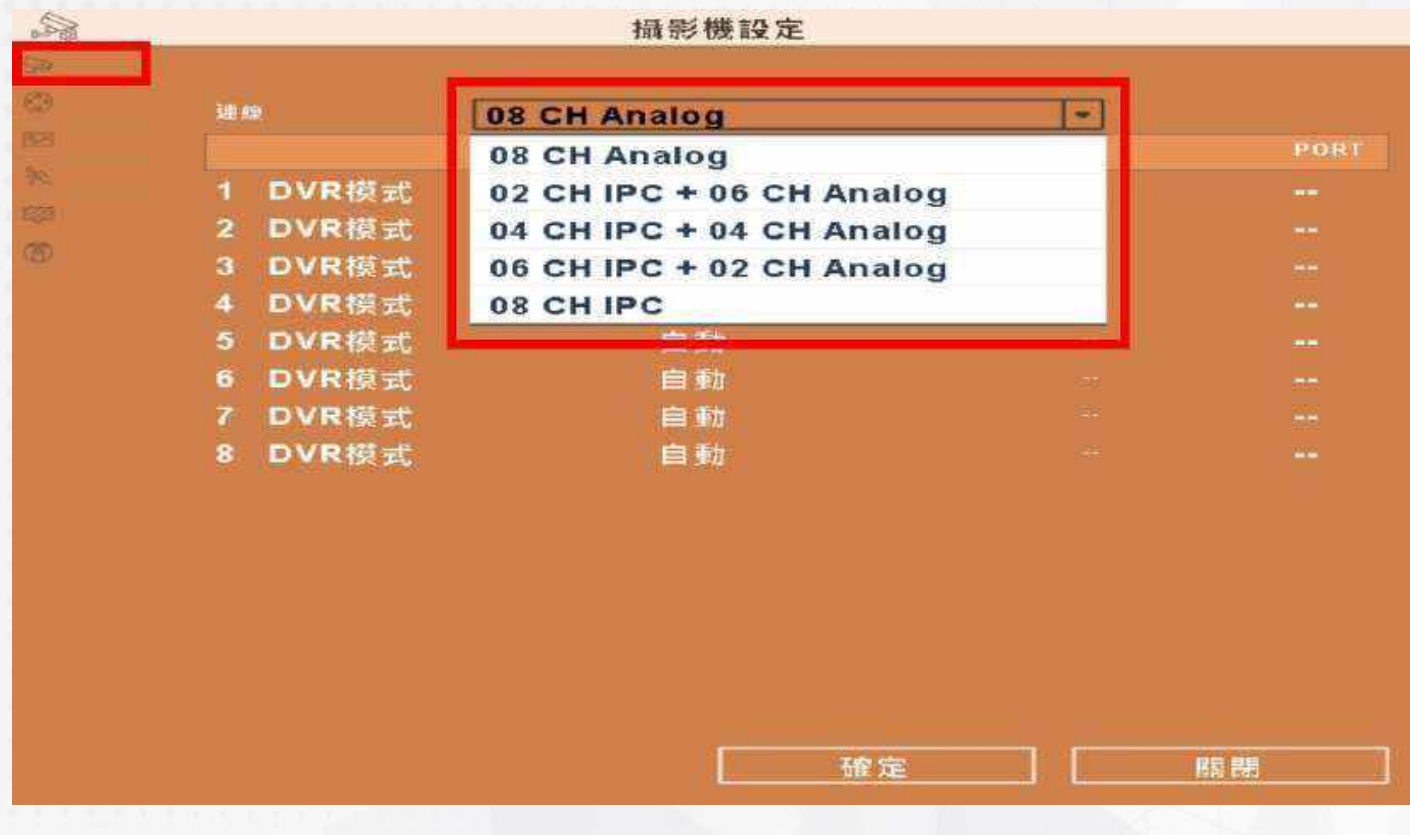

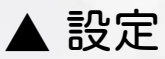

# B.攝影機設定

#### 此項是可以個別設定攝影機的遮罩功能

| Sa                  |      | 攝影機設 | 定  |        |   |
|---------------------|------|------|----|--------|---|
| 5><br>©<br>102<br>% | 攝影機  |      |    | 頻道01   |   |
| 81<br>©             |      |      |    |        |   |
|                     | 名稱:  |      |    | [CH01  |   |
|                     | 時間戳: |      |    | LeftUp |   |
|                     |      |      |    |        |   |
|                     |      |      |    |        |   |
|                     |      |      |    |        |   |
|                     |      |      | 確定 |        | 開 |

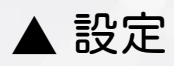

## C. 影像設定

#### 此項是可以個別調整攝影機的影像畫質,有三個項目可供調整, 分別為:1.畫質調整、2.雜訊仰制、3.等化器

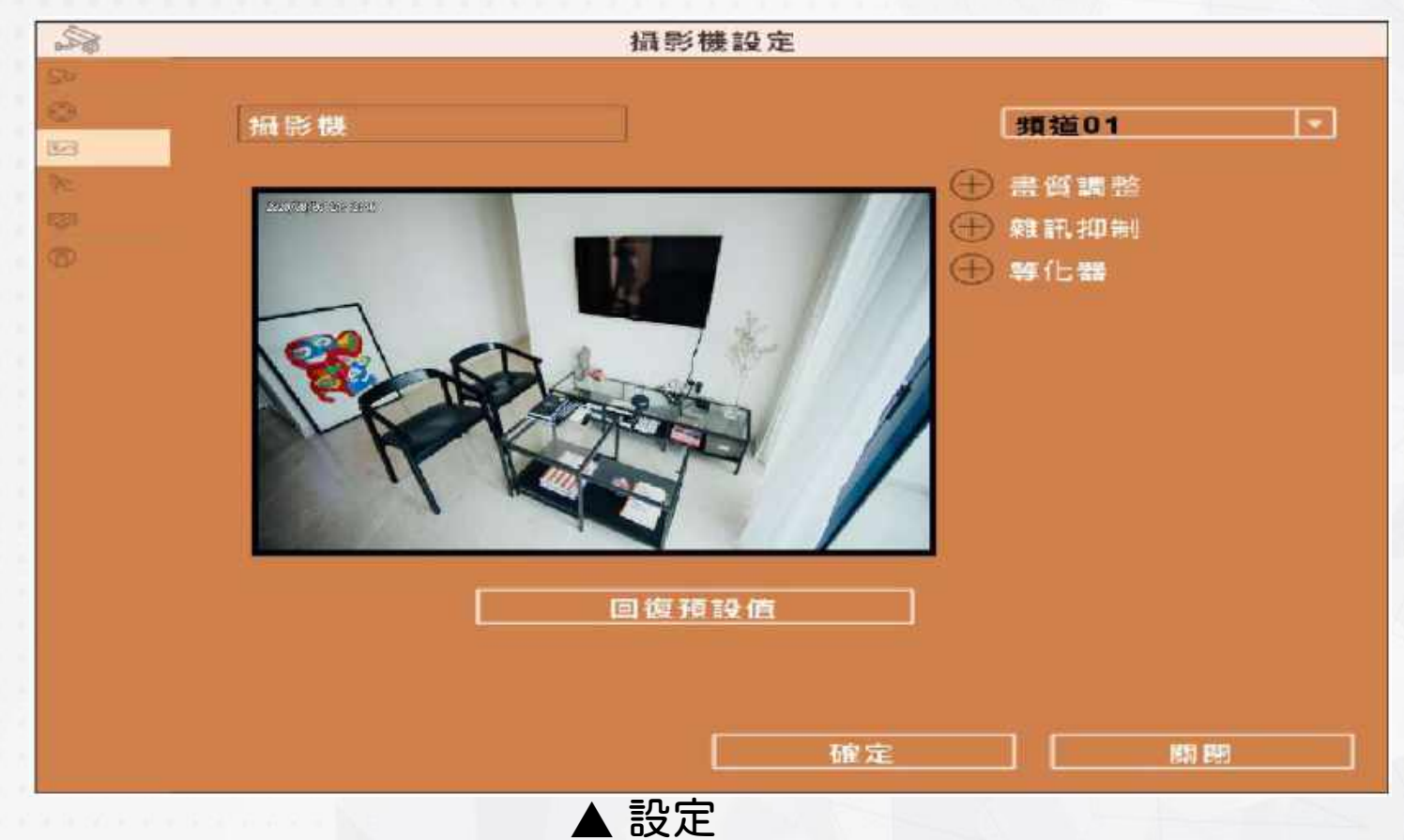

# D. PTZ 協定設定

#### 此項是調整有 PTZ 功能攝影機的各項細部設定

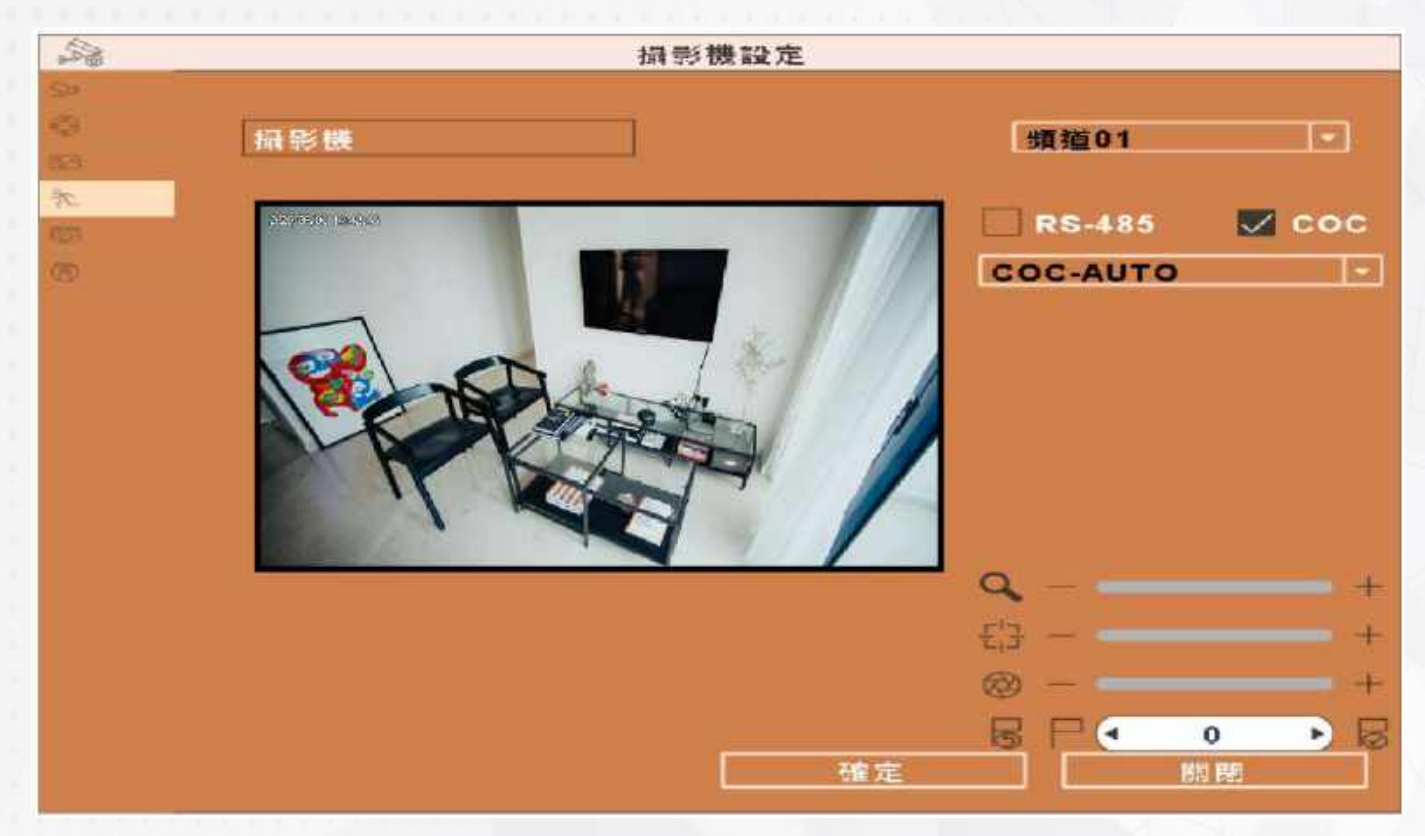

▲ 設定 可以旋轉

# E. 位移偵測設定

#### 此項是可以個別調整攝影機的位移偵測設定

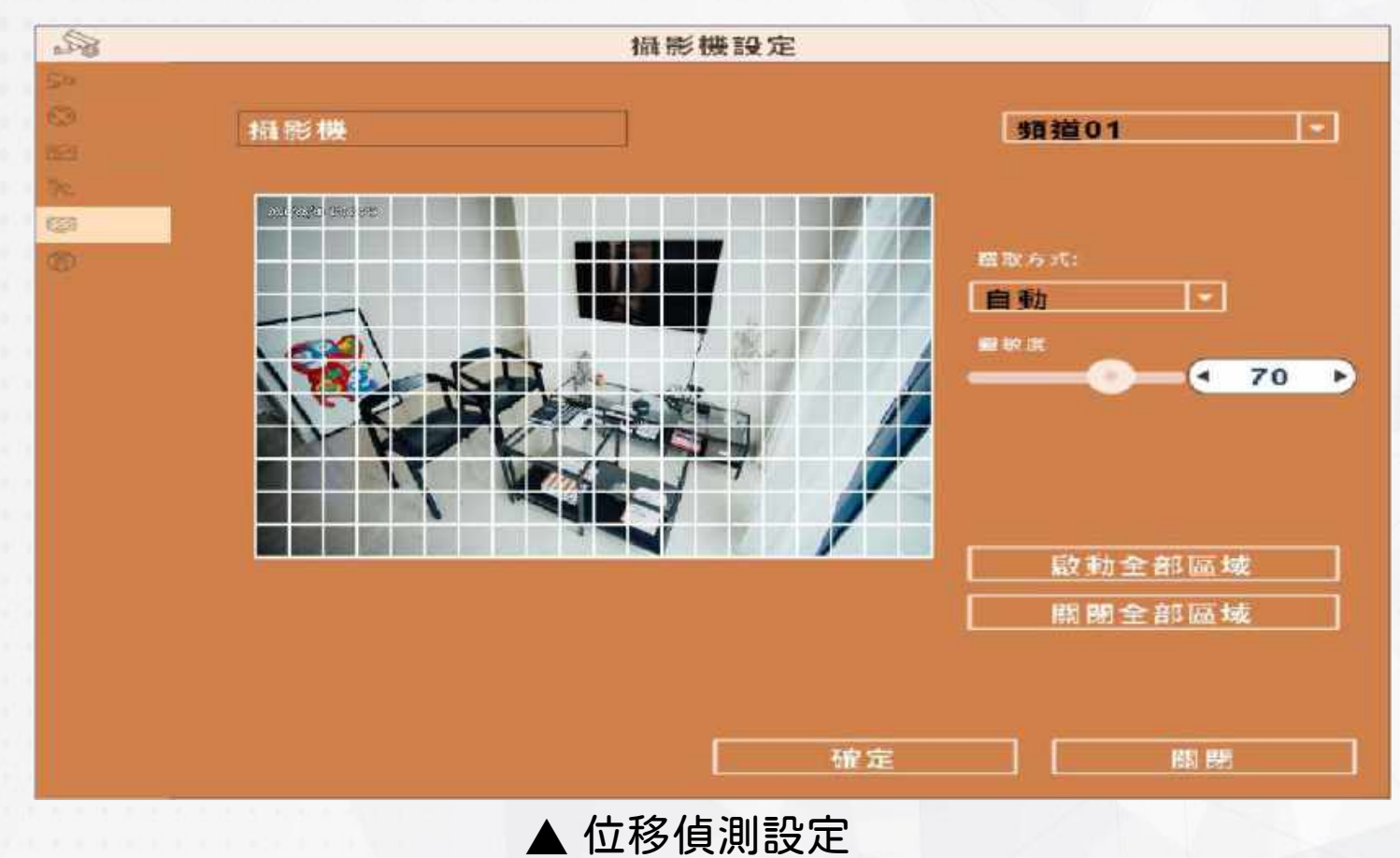

#### F. 影像遺失設定

# 此項是個別攝影機的遮罩設定,不同之處是這邊可以自由調整欲遮罩的區塊畫面,而非整個畫面

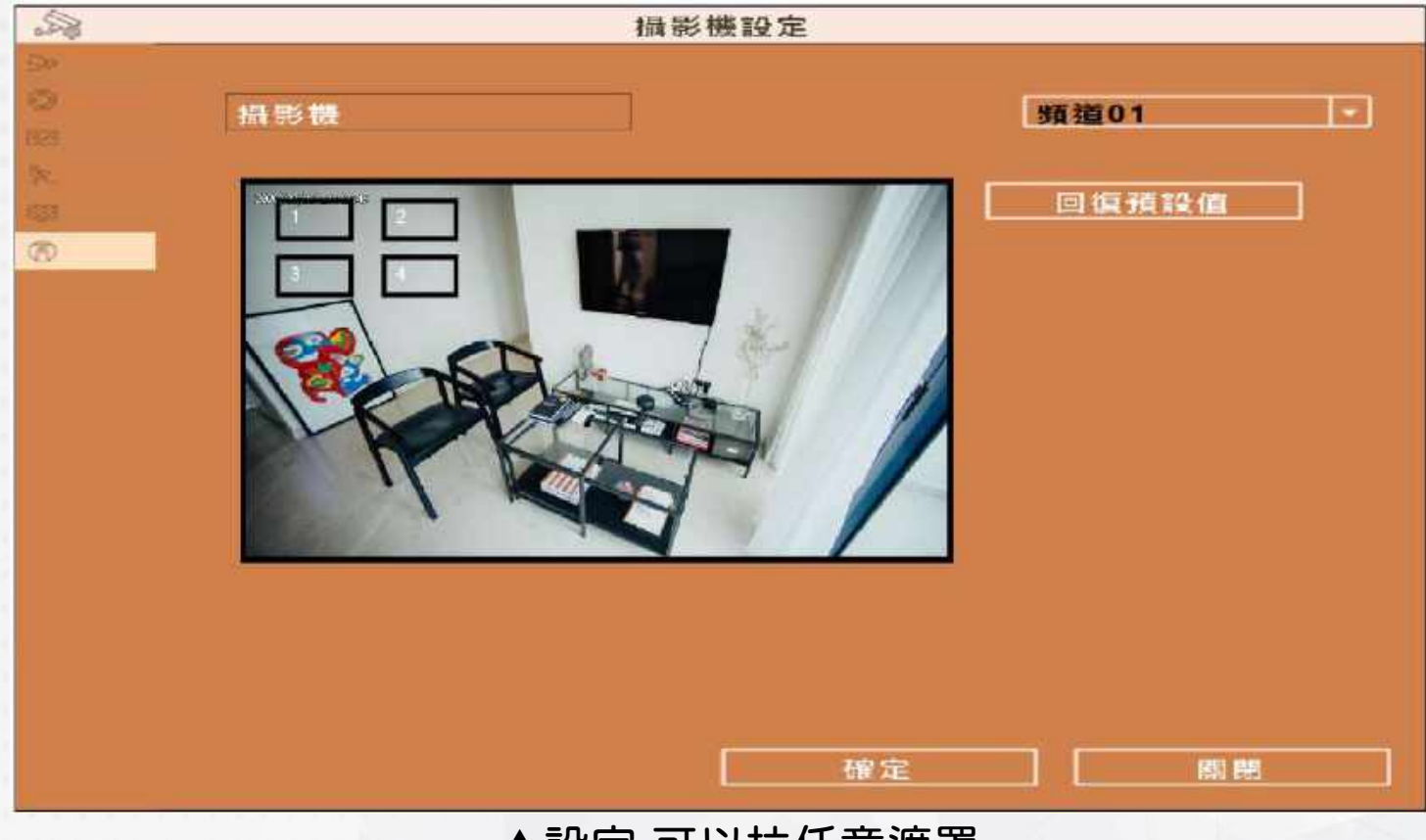

# (9) 尋找攝影機

此項是可以自動尋找已安裝的網路攝影機,亦可以手動輸入攝影機資 訊尋找

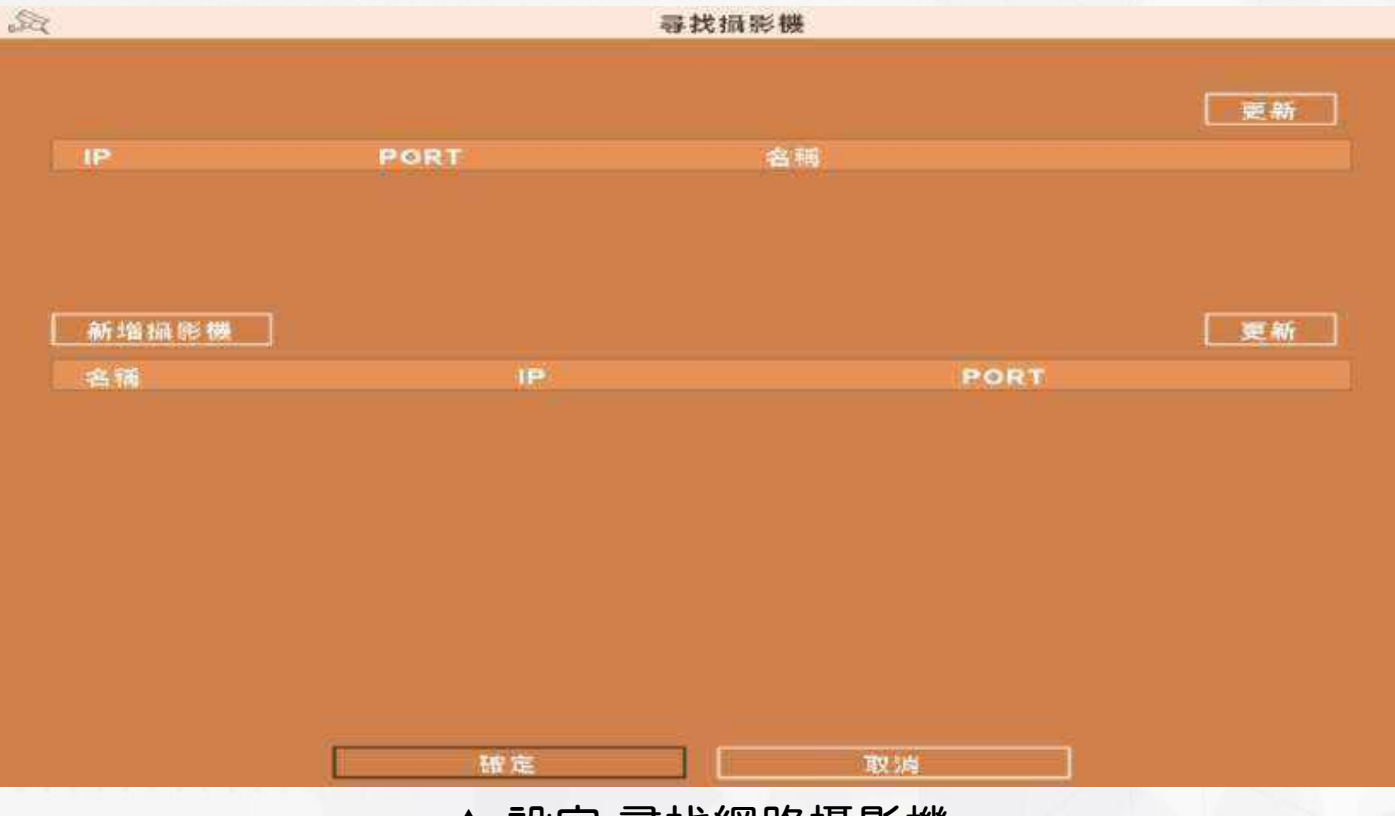

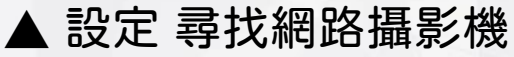

# (10) 狀態

# 顯示所有攝影機的狀態

| 新麗 | 名稱   | 鐵銀山(南)港 | 影像解析直                      | 影像医学          |
|----|------|---------|----------------------------|---------------|
| 1  | CH01 | 停用      | Main: 1920x1080, Sub: 640x | 啟用            |
| 2  | CH02 | 停用      | Main: 1920x1080, Sub: 640x | 啟用            |
| 3  | CH03 | 停用      | Main: 1920x1080, Sub: 640x | 鷇用<br>鷇用      |
| 4  | CH04 | 停用      | Main: 1920x1080, Sub: 640x |               |
| 5  | CH05 | 停用      | Main: 1280x720, Sub: 640x3 | 啟用            |
| 6  | CH06 | 停用      | Main: 1280x720, Sub: 640x3 | 啟用            |
| 7  | GH07 | 停用      | Main: 1280x720, Sub: 640x3 | 啟用            |
| 8  | CH08 | 停用      | Main: 1280x720, Sub: 640x3 | 啟用            |
|    |      |         |                            |               |
|    |      |         |                            | <b>86 8</b> 9 |

#### 5. 進階設定

#### 進階設定中,主要分為七大項目,分別為:1.硬碟管理、2.異常處理、 3.錄影、4.使用者管理、5.自動維護、6.輸出調整、7.匯入/匯出

| 9<br>10 | 進階設定      |      |           |       |  |  |  |
|---------|-----------|------|-----------|-------|--|--|--|
|         |           |      |           |       |  |  |  |
|         |           |      |           |       |  |  |  |
|         | @         | a Th | <u>60</u> | R     |  |  |  |
| £       |           |      |           | . B   |  |  |  |
| 硬       | 碟管理       | 異常處理 | 錄影        | 使用者管理 |  |  |  |
|         |           |      |           |       |  |  |  |
|         |           |      | 金用        |       |  |  |  |
|         | $\bullet$ |      |           |       |  |  |  |
| 自       | 動維護       | 輸出調整 | 匯入/匯出     |       |  |  |  |
|         |           |      |           |       |  |  |  |
|         |           |      |           |       |  |  |  |
|         |           |      |           |       |  |  |  |
|         |           |      |           |       |  |  |  |
|         |           | ▲七フ  | り、日月      |       |  |  |  |

(1) 硬碟管理

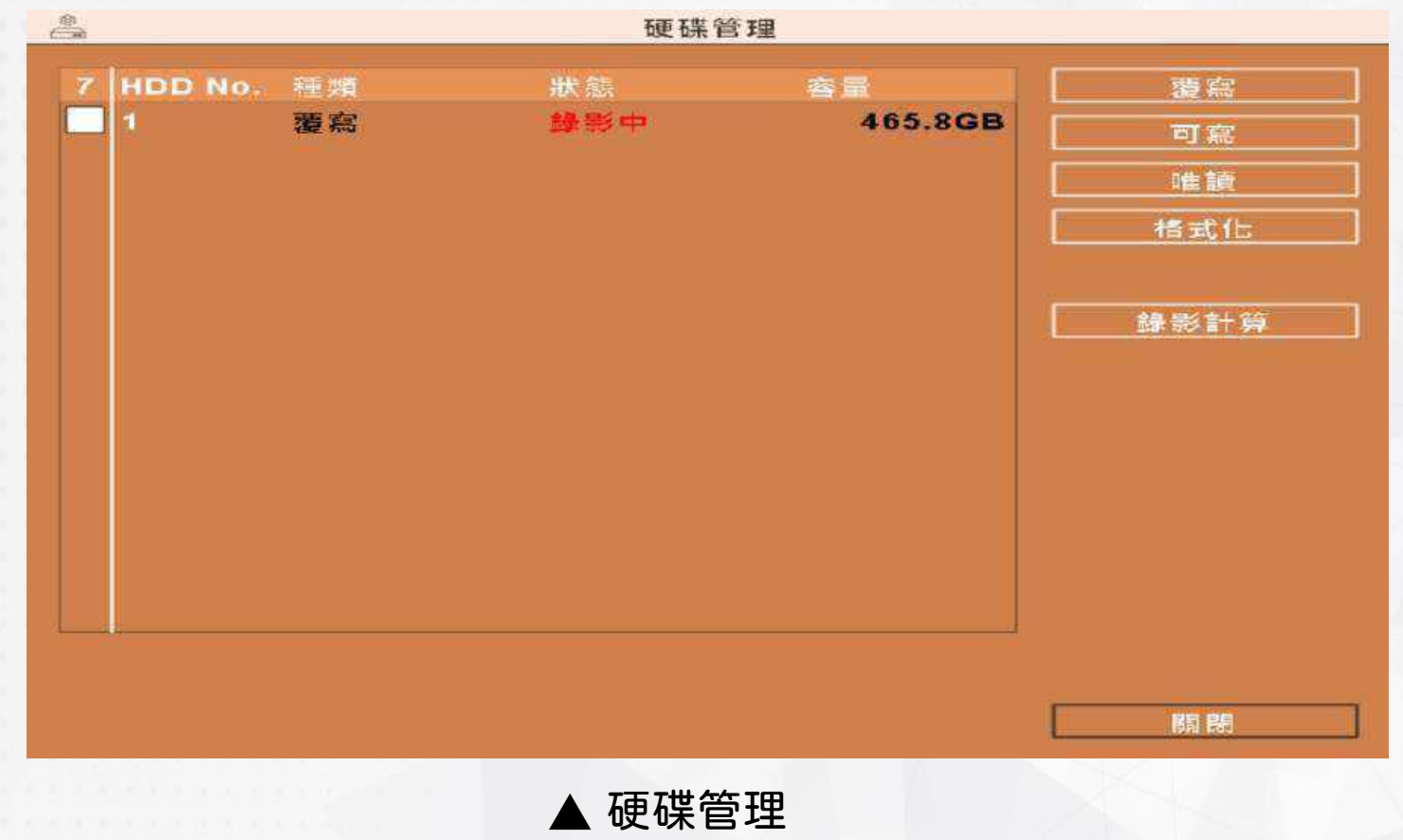
| 選項   | 說明                                           |
|------|----------------------------------------------|
| 覆寫   | 設定硬碟為可覆寫狀態,硬碟寫滿後會開始覆寫。                       |
| 可寫   | 設定硬碟為可寫狀態,硬碟寫滿後即停止寫入。                        |
| 唯讀   | 設定硬碟為唯獨狀態,硬碟只能讀取不可寫入。                        |
| 格式化  | 勾選硬碟後按下「格式化」,DVR 開始清除硬碟資料。狀態列出現「成功」,硬碟初始化結束! |
| 錄影計算 | 計算可錄影的天數                                     |

| ð.        |       | 異常處3  | 望  |     |    |
|-----------|-------|-------|----|-----|----|
| 事件<br>蜂鳴器 | 無硬碟   | 2     |    |     |    |
| 網路連線(約    | 3錄) 🔽 |       |    |     |    |
|           |       |       |    |     |    |
|           |       |       |    |     |    |
|           |       |       |    |     |    |
|           |       |       |    |     |    |
|           |       |       | 確定 | ] ( | 開開 |
|           |       |       |    |     |    |
|           |       | ▲ 異常處 | 理  |     |    |

| 選項       | 說明           |
|----------|--------------|
| 事件       | 事件的選擇        |
| 蜂鳴器      | 是否開啟蜂鳴器功能    |
| 網路連線(紀錄) | 是否要網路連線(紀錄)。 |

# (3) 錄影

#### 以自行設定錄影的功能,可設定項目分別有 1.無排程 2.持續錄影 3.排程錄影

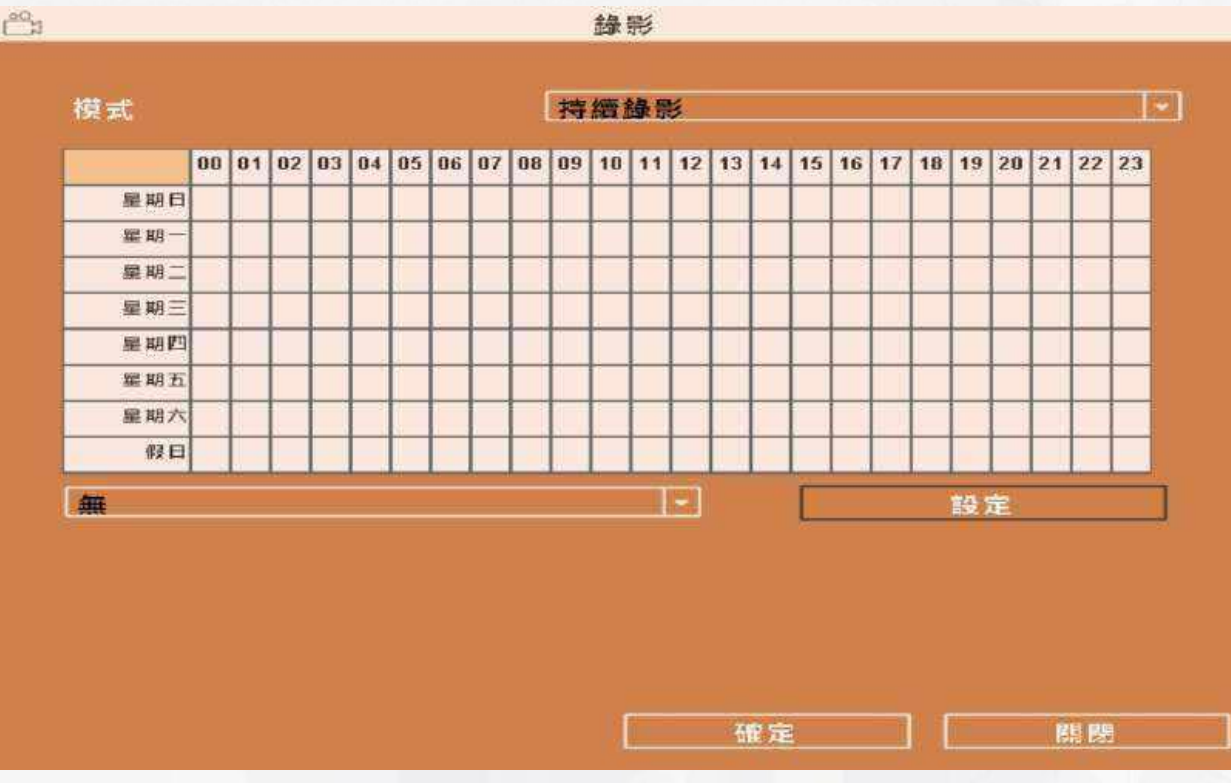

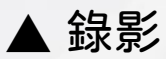

#### (4) 使用者管理

您可以設定 10 組使用者密碼與權限。DVR 本端的操作登入、應用軟 體遠端登入 DVR、CMS 登入 DVR、行動裝置應用軟體登入 DVR 時, 皆可利用這些帳號登入,以區分各個不同的權限。

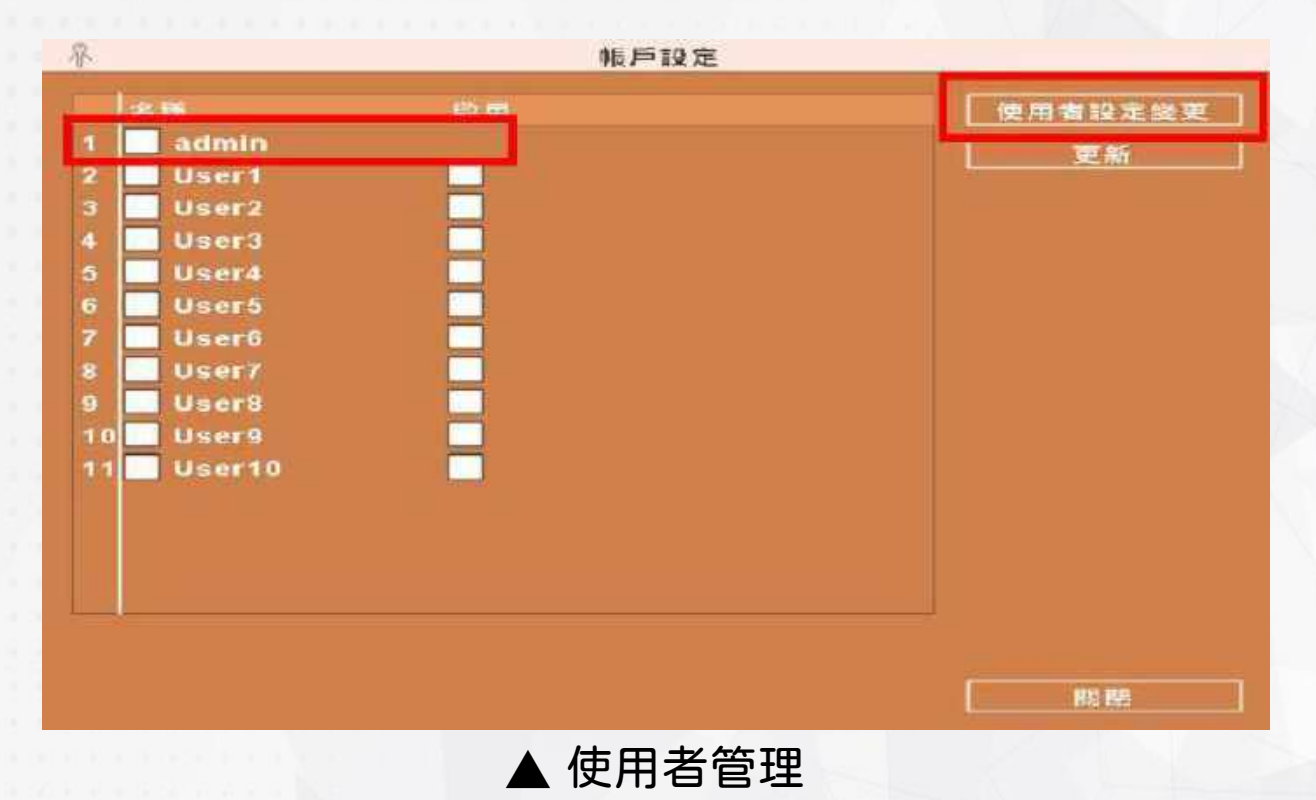

#### A. 變更管理者密碼

系統預設管理者帳號為「admin」,密碼為「at123456」。建議第一次 使用馬上進行變更,選取「admin」,選擇「使用者設定變更」後(參考 上圖)跳出(圖1)選單,接下來選擇「密碼設定」跳出(圖 2)選單,進行密 碼設定即可

|                     | 板戶設定           |
|---------------------|----------------|
| 名稱:<br>密碼:<br>那件位也: | admin<br>密碼設定… |
|                     |                |
|                     |                |
|                     | <u>一確定</u> 取減  |

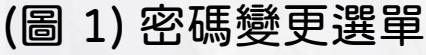

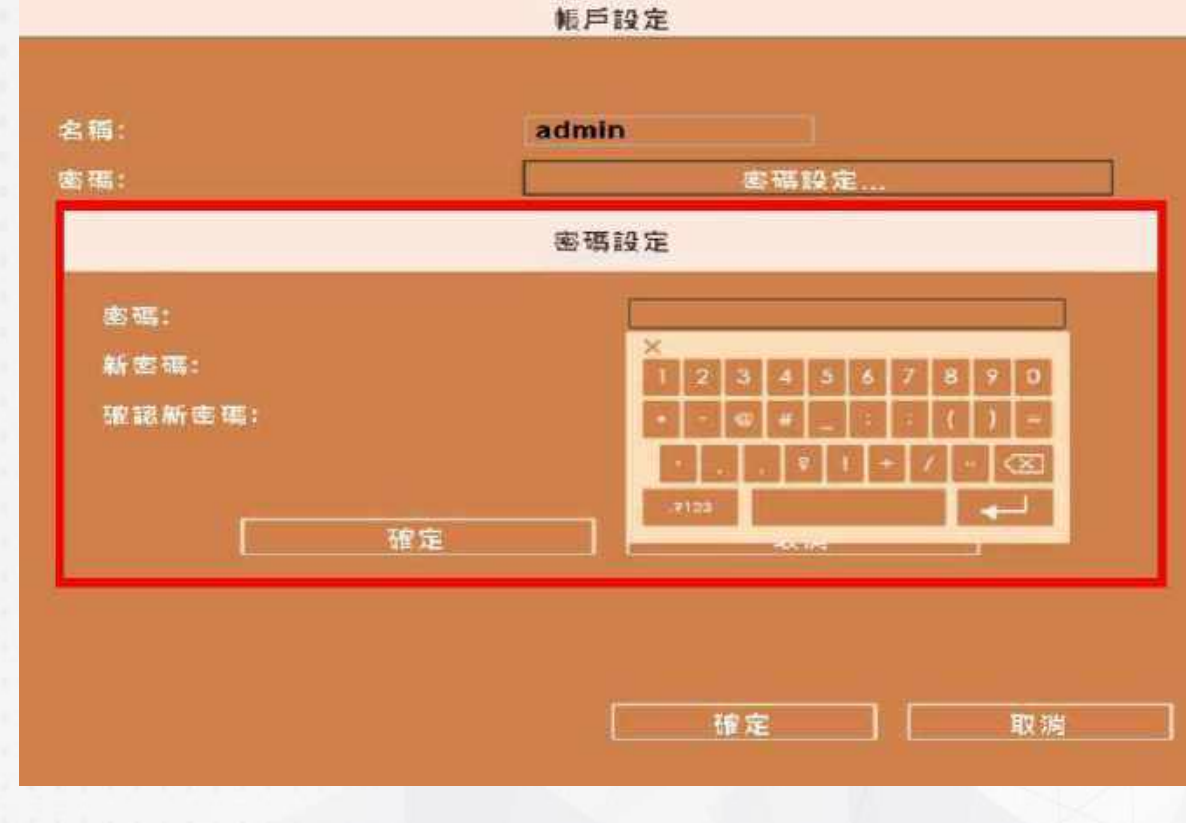

▲ 進行密碼設定

# B. 其他使用者設定

可以進行其他使用者的各項設定(包含各種權限各別設定)

|                                                                                       | 帳戶設定                                        |                  |
|---------------------------------------------------------------------------------------|---------------------------------------------|------------------|
|                                                                                       |                                             | 1/1/1970         |
| 名稱:                                                                                   | User1                                       |                  |
| 密碼:                                                                                   |                                             |                  |
| 郵件位址:                                                                                 |                                             |                  |
| 磁限<br>□ 延端回放畫面<br>□ 資時與回放畫面<br>□ 近端<br>■ 近端<br>■ 設定<br>□ 遮端<br>□ 資時素面<br>□ 設定<br>■ 設定 | 01 02 0<br>日 日 日<br>日 本<br>統<br>日 政<br>日 永統 | 3 04 05 06 07 08 |
|                                                                                       |                                             | 定取演              |

▲ 進行其他使用者設定

# (5) 自動維護

| (D)<br>D(D) | 進階設定                                                                                                    |     |
|-------------|----------------------------------------------------------------------------------------------------|-----|
| e e         | 自動維護 自動維護 日前 日前 | -3  |
| 硬碟          | 目對維護<br>從不<br>影像保留時間<br>從不                                                                                                    | 者管理 |
| (C<br>自動    | 確定 願閉                                                                                                    | 1   |
|             |                                                                                                    |     |
|             |                                                                                                    |     |

▲ 自動維護設定

|                       | 選項     | 說明                            |
|-----------------------|--------|-------------------------------|
| and the second second | 自動維護   | 有「從不」、「每天」、「星期一至日」、「每個假日」可供選擇 |
|                       | 影像保留時間 | 最多保留 12 天前的影像                 |

# (6) 輸出調整

#### 調整螢幕的顯示設定

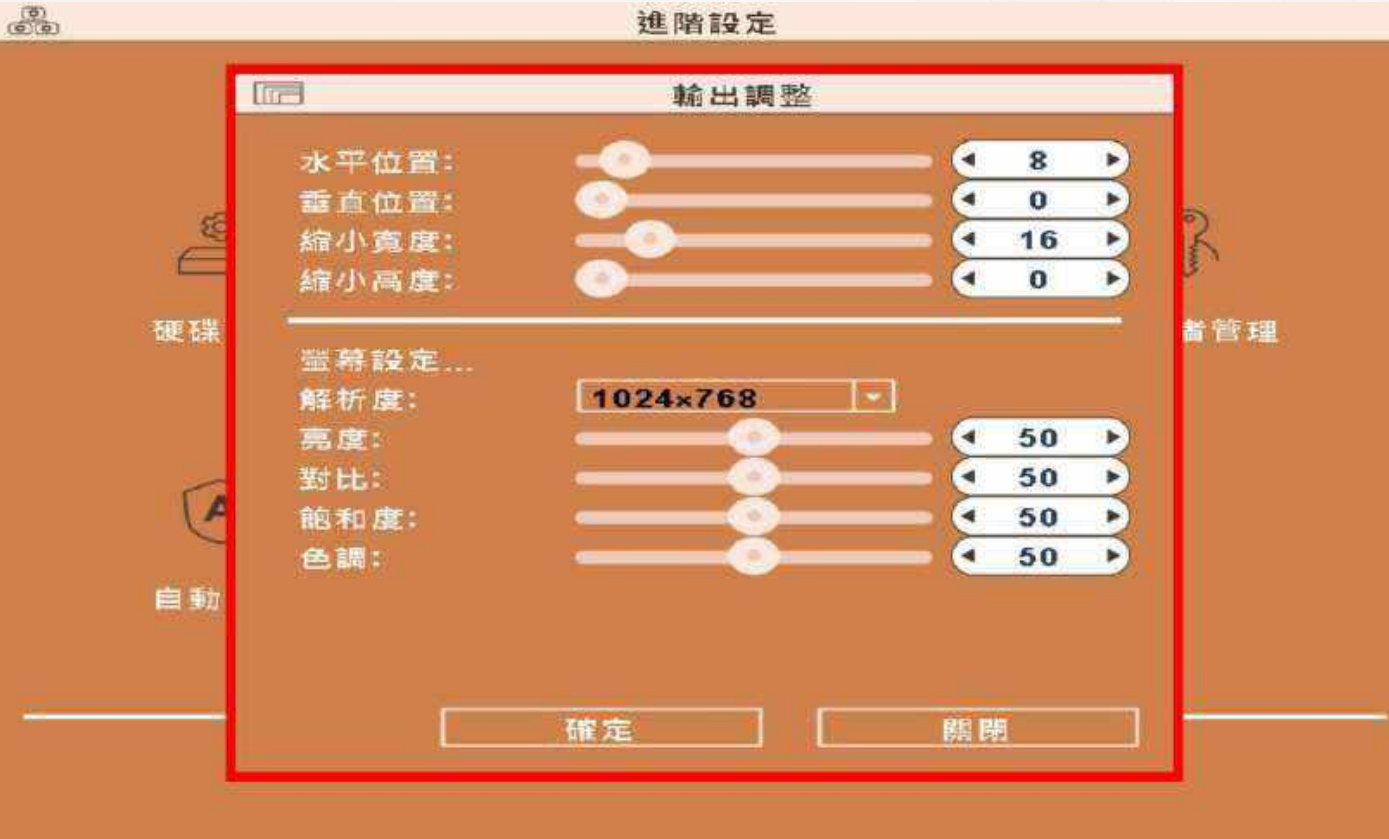

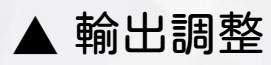

| 選項   | 說明                      |
|------|-------------------------|
| 水平位置 | 調整螢幕水平位置。               |
| 垂直位置 | 調整螢幕垂直位置                |
| 縮小寬度 | 調整螢幕的寬度                 |
| 縮小高度 | 調整螢幕的高度                 |
| 解析度  | 選擇螢幕解析度                 |
| 亮度   | 設定螢幕顯示的顏色亮度,由 0 到 100   |
| 對比   | 設定螢幕顯示的顏色對比,由 0 到 100。  |
| 飽和度  | 設定螢幕顯示的顏色飽合度,由 0 到 100。 |
| 色調   | 設定螢幕顯示的顏色色調,由 0 到 100。  |

# (7) **匯入/匯出** 可以將系統的組態匯出或匯入

| 28 <u>8</u> |      | 匯入/匯出   |    |
|-------------|------|---------|----|
| 日誌          |      |         |    |
|             | 匯出紀錄 |         |    |
|             | 清除紀錄 |         |    |
| 细胞          |      |         |    |
|             | 匯出組態 |         |    |
|             | 匯入組態 |         |    |
|             |      |         |    |
|             |      |         |    |
|             |      |         |    |
|             |      |         |    |
|             |      |         |    |
|             |      |         |    |
|             |      |         |    |
|             |      |         | 能感 |
|             |      |         |    |
|             |      | ▲ 匯入/匯出 |    |

| 選項   | 說明                           |
|------|------------------------------|
| 匯出紀錄 | 將 DVR 日誌存入 USB 快閃碟或 PC       |
| 清除紀錄 | 清除 DVR 所有的事件紀錄。              |
| 匯出組態 | 將 DVR 組態值存入 USB 快閃碟或 PC。     |
| 匯入組態 | 將 USB 快閃碟或 PC 中的組態值,載入至 DVR。 |
| 重置組態 | 進入「重置組態」選單。將 DVR 恢復原廠預設値。    |
|      | 更新前,請先備份 DVR 設定值。            |

### A. 匯出紀錄

可以匯出至本機或 USB 隨身碟(本範例為匯出紀錄至本機) 1.點選(圖 1)中的「另存新檔」 2.選擇本機電腦要匯出紀錄檔 log.csv 的地方(圖 2), 按下「存檔」完成匯出(圖 3)

| 愚          | 匯入    | ./匯出         |          |
|------------|-------|--------------|----------|
| 用該         |       |              |          |
| 1 Hi       | 24    |              |          |
| 匯出至USB版身碟… |       |              |          |
| 为仔和1篇      |       |              |          |
| AB MI      |       |              |          |
| L 32 44    | 日態    |              |          |
| 直入:        | d Až  |              |          |
|            |       |              |          |
|            |       |              |          |
|            |       |              |          |
|            |       |              |          |
|            |       |              |          |
|            |       |              |          |
|            |       |              |          |
|            |       |              |          |
|            |       |              |          |
|            |       |              | IST. EEC |
|            | (周 1) | <b>卫</b> 左新樘 |          |

| 愚 國入/與                                             | <b>н</b>      | dda   | 匯入/匯出                                   |           |
|----------------------------------------------------|---------------|-------|-----------------------------------------|-----------|
|                                                    |               | 10.85 |                                         |           |
|                                                    | - 14 ( 3 mpr  |       | ○ 一 一 一 一 一 一 一 一 一 一 一 一 一 一 一 一 一 一 一 |           |
| te no<br>Readin Ju<br>Histori Cital (m)<br>In Read |               | ]     |                                         | INT. INS. |
| (圖 2) 選擇匯出紀錄相                                      | 當 log.csv 的地方 |       | (圖 3) 完成匯出紀錄                            | <b>泉檔</b> |

#### B. 清除紀錄

#### 清除系統日誌 1.選擇(圖 1)中的「清除紀錄」,再點選「是」 2.跳出(圖 2)中的「清除系統紀錄成功」訊息後,點選「確定」完成

| 些 國內國出                                                                                                    | 進 憲入/匯出     |
|----------------------------------------------------------------------------------------------------|-------------|
| HLM.                                                                                                    | ■読<br>運出起撃… |
| an #                                                                                                    | JAM -       |
| i推出相参                                                                                                    | A H M St.   |
| 推定满除系统纪梦?                                                                                                    | 清除系統紀錄成功    |
| [] [[1]] [[1]] [[ |             |
| (圖 1) 清除紀錄                                                                                                    | (圖 2) 清除完成  |

## C. 匯出組態

#### 組態 DVR 設定値至本機儲存 1. 點選(圖 1)中的「另存新檔」 2. 選擇本機電腦要匯出紀錄檔 Dvr.cfg 的地方(圖 2),按下「存檔」完 成匯出(圖 3)

| ciile |       | 匯入/匯出     |            |
|-------|-------|-----------|------------|
| 日誌    |       |           |            |
|       | 医出紀雄  |           |            |
| [     | 沥陈纪録  |           |            |
| AR AL |       |           |            |
| F     | 進出組態  |           |            |
| 匯出至U  | SB隴身碟 |           |            |
| 另存新檔  |       |           |            |
|       |       |           |            |
|       |       |           |            |
|       |       |           |            |
|       |       |           |            |
|       |       |           |            |
|       |       |           |            |
|       |       |           |            |
|       |       |           |            |
|       |       |           |            |
|       |       |           | ALL STREET |
|       |       | (圖1) 另存新福 |            |

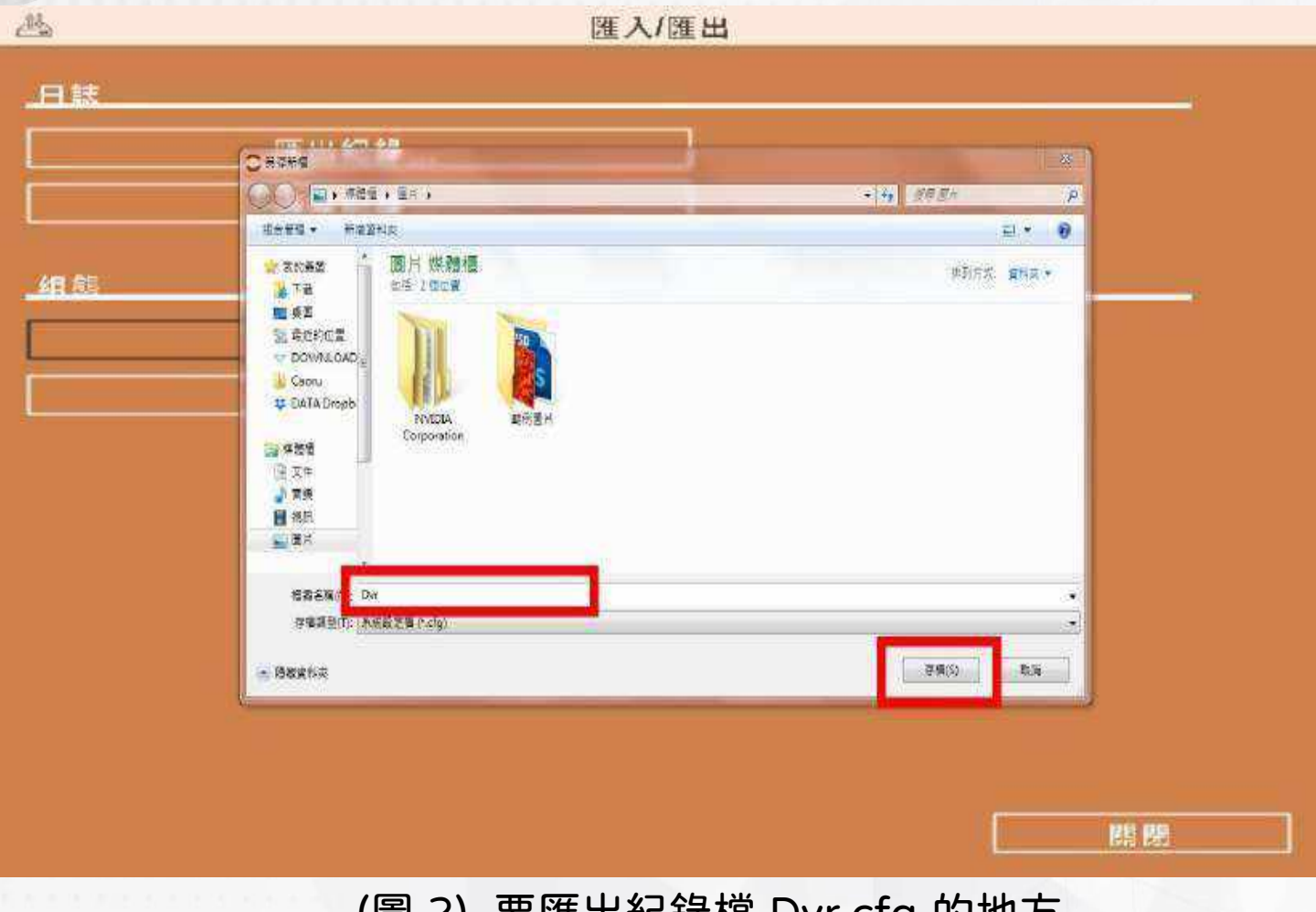

(圖 2) 要匯出紀錄檔 Dvr.cfg 的地方

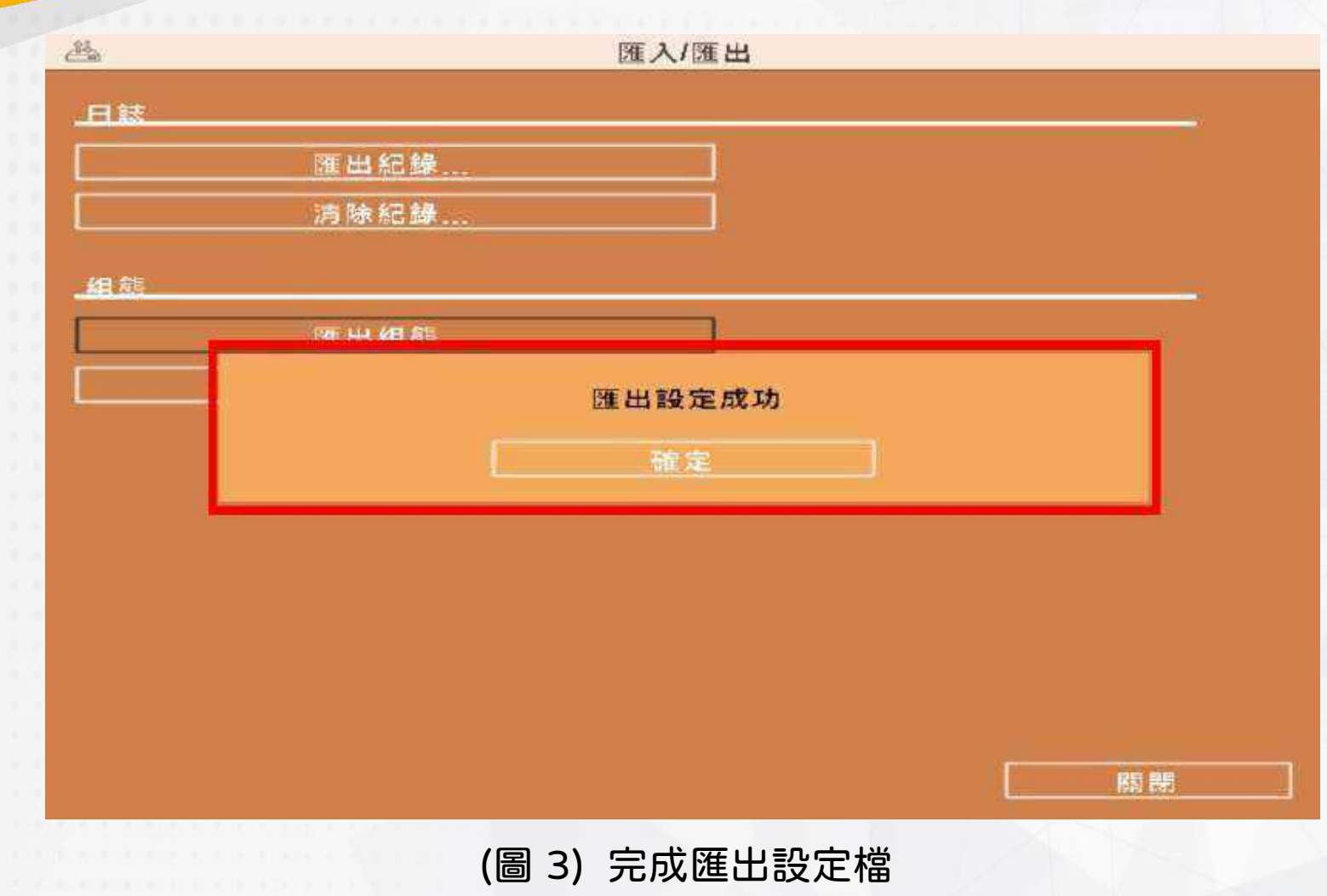

#### D. 匯入組態

將本機裝置中的設定值,載入至 DVR

1.點選(圖 1)中的「開啟檔案」

2.選擇本機電腦要匯入紀錄檔 Dvr.cfg 的檔案(圖 2),按下「開啟」完成匯 入設定(圖 3)

3.顯示「匯入設定成功」(圖 4)即可

| Care .       |      | 匯入/原     | ĒШ   |   |
|--------------|------|----------|------|---|
| . <b>B</b> # |      |          |      |   |
|              | 原出紀  | <b>1</b> |      |   |
| []           | 淸除紀1 | æ        |      |   |
| 相能           |      |          |      |   |
| ſ            | 開出網  | 96       | 1    |   |
| 0            | 臣入相  | ŧ        | 1    |   |
| 從USB隨身       | 导碟匯入 |          |      |   |
| 园殿福恭         |      |          |      |   |
|              |      |          | -    |   |
|              |      |          |      |   |
|              |      |          |      |   |
|              |      |          |      |   |
|              |      |          |      |   |
|              |      |          |      |   |
| 한 음감 같은      |      | (圖 1) [  | 開啟檔案 | A |

| C RDAG                                                                                                    |                |
|----------------------------------------------------------------------------------------------------|----------------|
|                                                                                                    | + 41 318 Zr. P |
| Here Harte                                                                                                    | ±• □ •         |
| ■ 電電<br>● 大田<br>● 大田<br>● 大 |                |

(圖 2) 選擇要匯入紀錄檔 Dvr.cfg 的檔案

| Ab | 匯入/匯出       |    |
|----|-------------|----|
| 日誌 |             |    |
|    | 匯出紀錄        |    |
|    | 清除紀錄        |    |
| 细鹬 |             |    |
|    | 匯出組態        |    |
|    | 確定匯入設定?     |    |
|    |             |    |
|    |             |    |
|    |             |    |
|    |             |    |
|    |             |    |
|    |             |    |
|    |             |    |
|    |             | 鼎熙 |
|    | (圖 3) 匯入設定檔 |    |

95

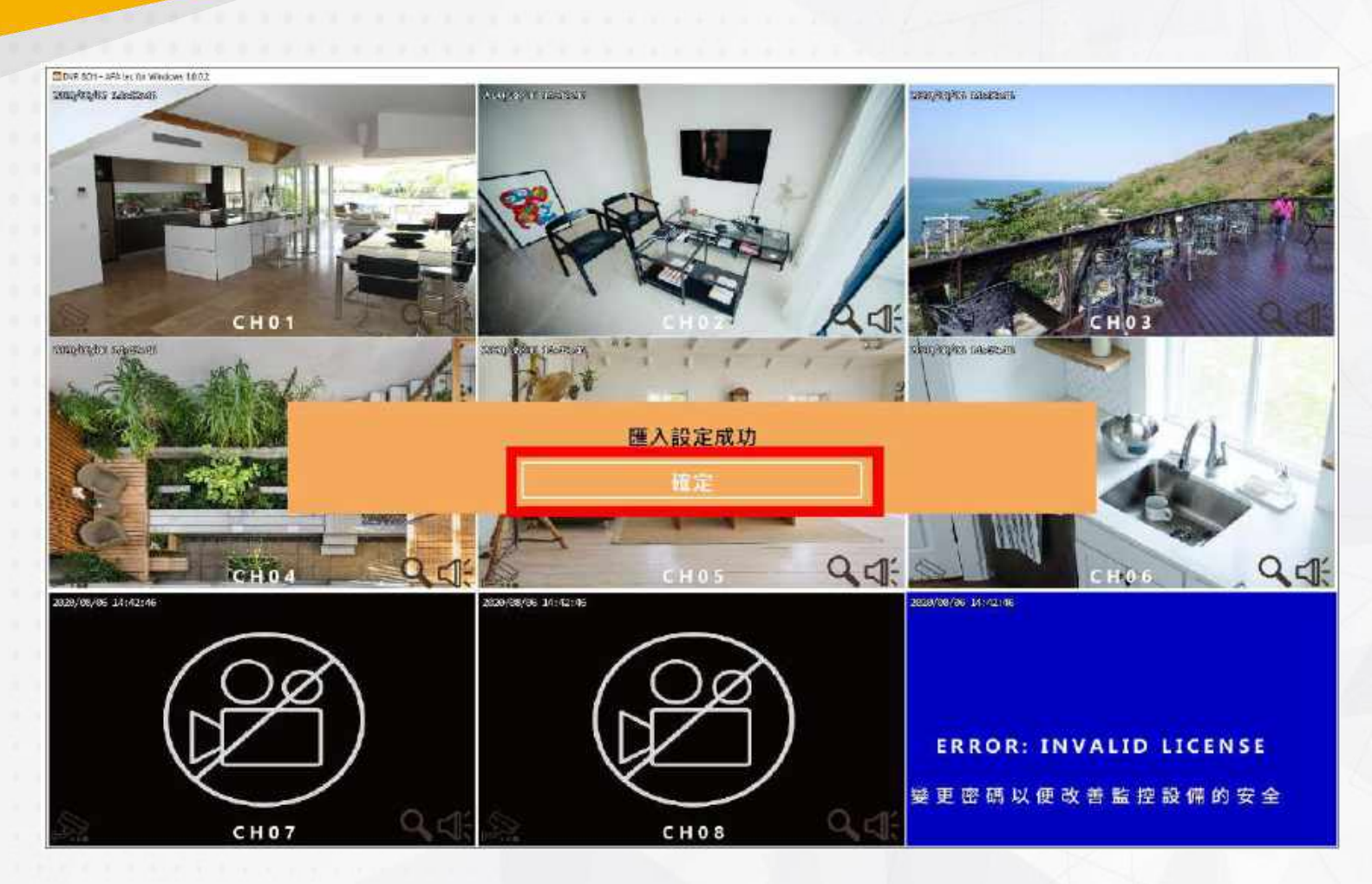

(圖 4) 匯入設定成功

# 6. 備份

# 將 DVR 硬碟中的影像資料備份出來

| 御業業業  | 備份                      |
|-------|-------------------------|
| 頭蘊:   |                         |
| □ 全部  | 01 02 03 04 05 06 07 08 |
| 開始:   | 6/23/2020 上午 11:00:00   |
| 結束:   | 6/23/2020下午 12:00:00    |
| 需要容量: |                         |
| 嚴容装置  |                         |
| 億份装置: | USB 隨身碟                 |
| 狀態:   | 已移除                     |
| 可用容量: | 0.0MB                   |
| -     | 0%                      |
|       |                         |
|       |                         |

| 選項   | 說明                     |
|------|------------------------|
| 全部   | 可全部或部分選取所需備份之頻道        |
| 開始   | 備份檔案的開始時間。預設時間為最早的錄影資料 |
| 結束   | 備份檔案的結束時間。預設時間為最後的錄影資料 |
| 長度   | 備份檔案的長度時間              |
| 需要容量 | 顯示計算出的檔案大小             |
| 備份裝置 | 選擇儲存備份的裝置(USB / 資料夾)   |
| 狀態   | 備份裝置的使用狀態              |
| 可用容量 | 備份裝置的可用空間              |
| 備份   | 開始執行備份動作               |

# 7. 登出

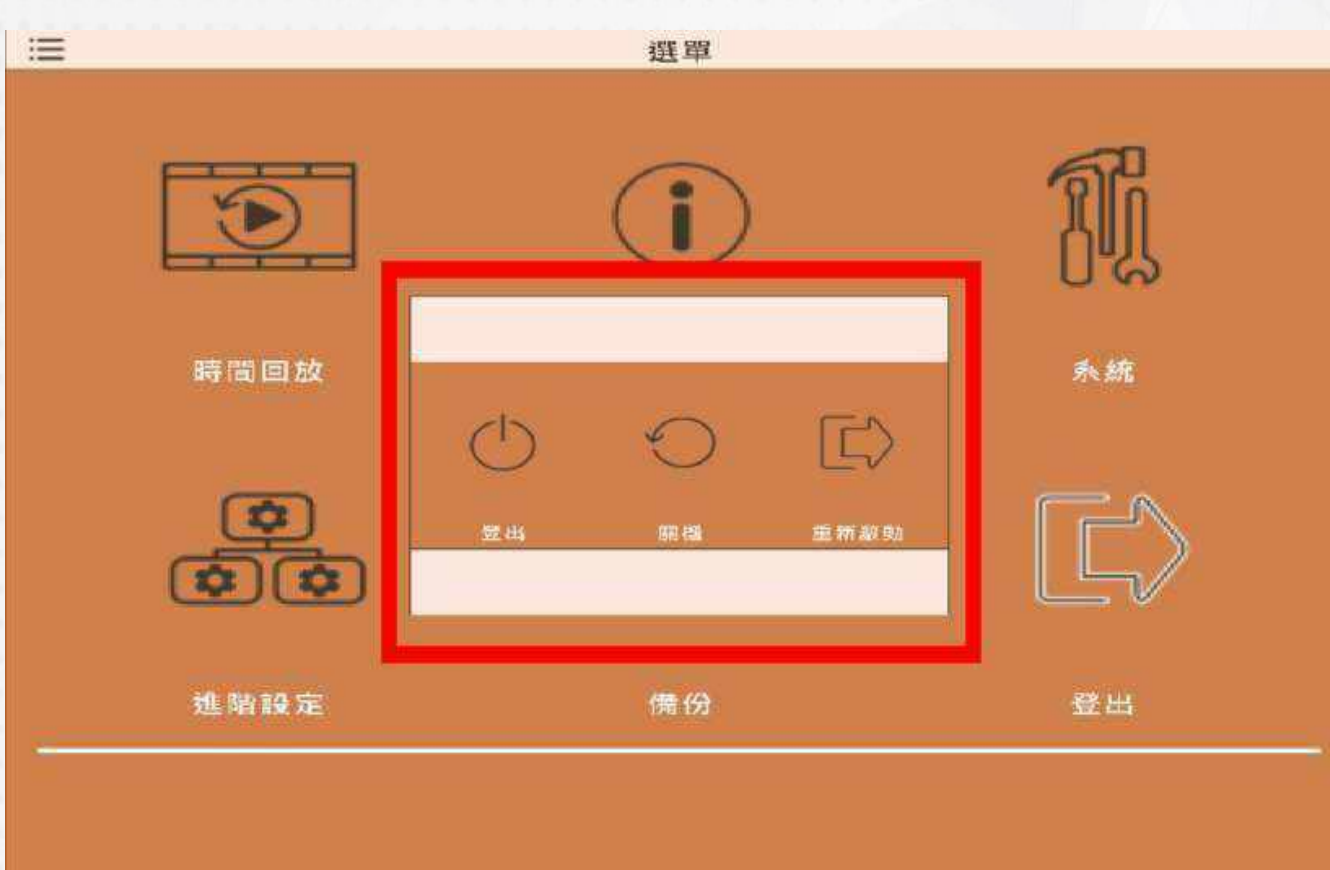

| 選項   | 說明           |
|------|--------------|
| 登出   | 將 DVR 系統登出   |
| 關機   | 將 DVR 系統關機   |
| 重新啟動 | 將 DVR 系統重新啟動 |

#### 第4章 網路遠端操控

您可以利用「AFA tec」或 IE7 以上版本,遠端連線管理及操作 DVR 系統。註:作業系統目前支援 Windows 7 / 8 / 10、MAC 電腦以上

#### 1. 應用軟體連接方式

步驟 1:開啟 IE 瀏覽器,在網址列輸入 DVR 之 IP 位址。實際的網址須依現場 DVR 設定方式決定(圖 1)

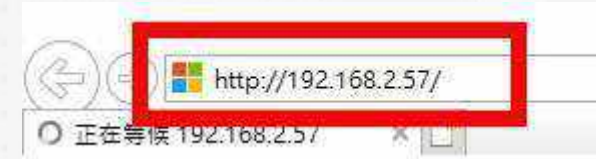

#### (圖 1) 輸入 IP 位址

步驟 2:出現對話視窗。請輸入使用者名稱及密碼。預設的系統管理 員名稱為「admin」,密碼為「at123456」。實際的使用者名稱及 密碼須依現場 DVR 設定方式決定(圖 2)

| Windows 安全性<br>iexplore.exe<br>伺服器 192.168.2.57 正要求您提供使用者名稱與密碼。<br>該伺服器也回報: ""。<br>警告: 將在不安全的連線上使用基本驗證來傳送您的使,<br>密碼。 | ×     |
|----------------------------------------------------------------------------------------------------|-------|
| iexplore.exe<br>伺服器 192.168.2.57 正要求您提供使用者名稱與密碼。<br>該伺服器也回報: ""。<br>警告: 將在不安全的連線上使用基本驗證來傳送您的使,<br>密碼。                |       |
| 伺服器 192.168.2.57 正要求您提供使用者名稱與密碼。<br>該伺服器也回報: ""。<br>警告: 將在不安全的連線上使用基本驗證來傳送您的使<br>密碼。                                 |       |
| 該伺服器也回報: ""。<br>警告: 將在不安全的連線上使用基本驗證來傳送您的使,<br>密碼。                                                                    | ,     |
| 警告:將在不安全的連線上使用基本驗證來傳送您的使,<br>密碼。                                                                                     |       |
|                                                                                                    | 用者名稱與 |
| 使用者名稱                                                                                                    |       |
| 密碼                                                                                                    |       |

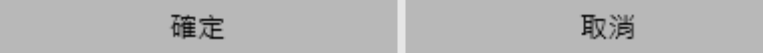

(圖 2) 輸入機器預設帳號密碼

#### 步驟 3:出現下載的視窗,請點擊「AFA tec for Windows」連結(圖 3)

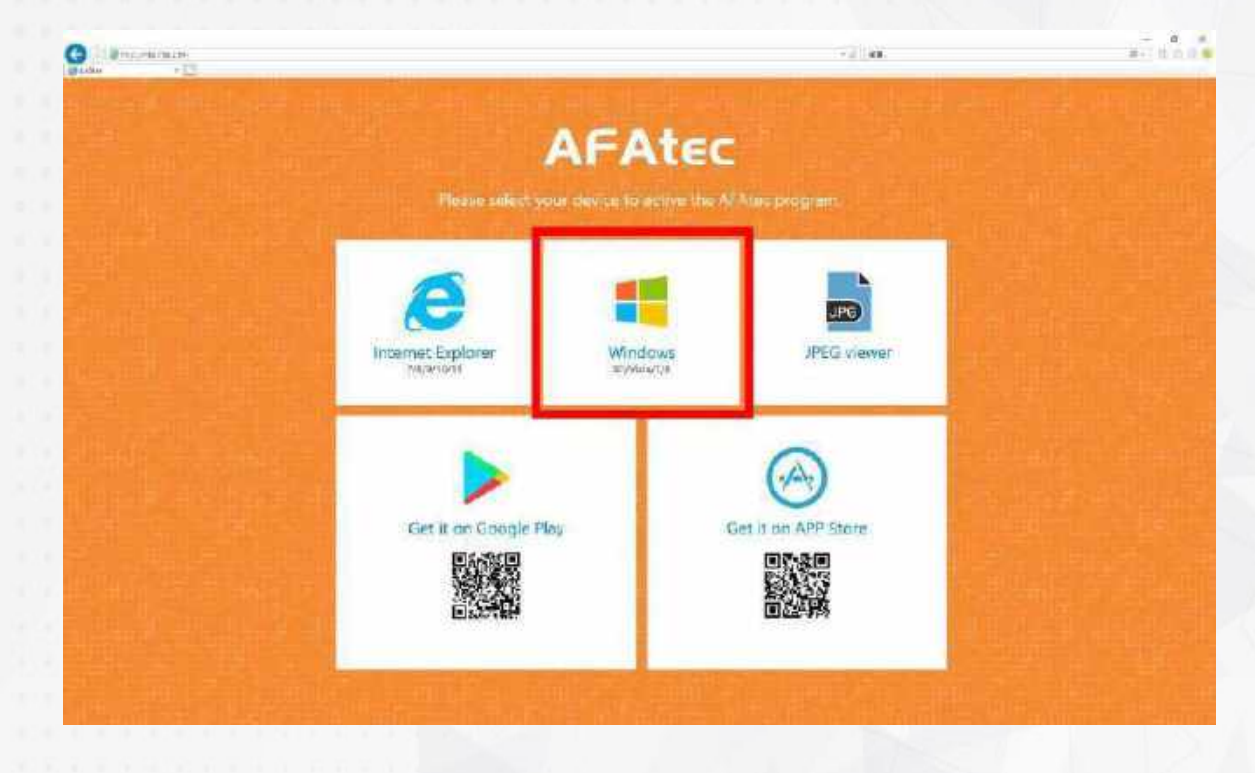

(圖 3) 點選下載連結

#### 步驟 4:執行或儲存此套軟體(圖 4)

您要執行或儲存來目 192.168.2.48 的 AFA fec.exe (763 KB)?

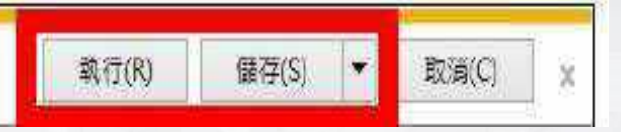

(圖 4) 點選儲存或執行

#### 步驟 5:若點選執行,將出現輸入資料畫面。 請輸入 AFA tec 連線 IP、埠號、帳號、密碼(圖 5)

| Host:     | 192.168.2.60 - |
|-----------|----------------|
| Port:     | 80             |
| User:     | admin          |
| Password: | •••••          |
|           | Connect        |
|           |                |

#### 步驟 6:出現登入後的 AFA tec 畫面(圖 6)

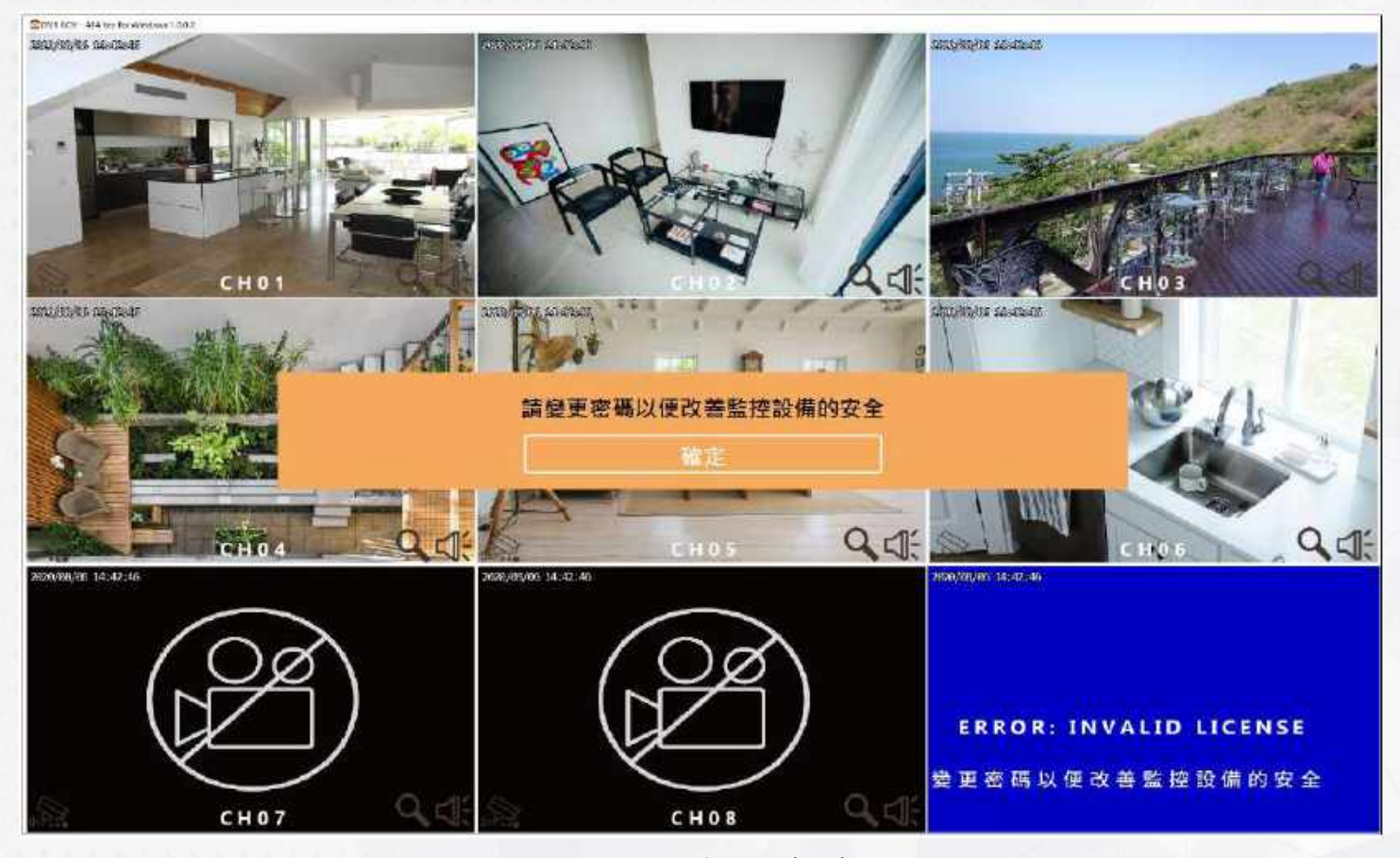

(圖 6) 連線成功

# 2. IE 連線方式

步驟 1:開啟 IE 瀏覽器,在網址列輸入 DVR 之 IP 位址。實際的網址 須依現場 DVR 設定方式決定

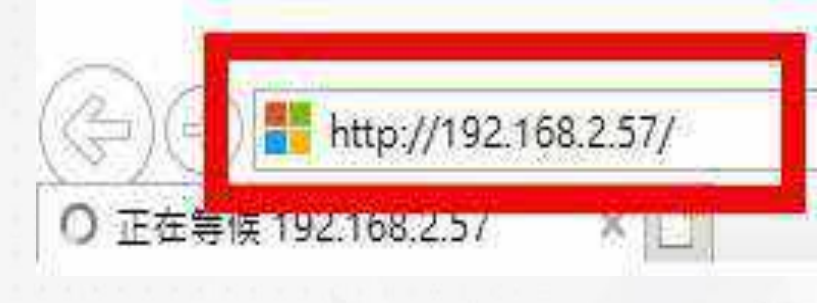

▲ 輸入 IP 位址

步驟 2:出現對話視窗。請輸入使用者名稱及密碼。預設的系統管理 員名稱為「admin」,密碼為「at123456」。實際的使用者名稱及 密碼須依現場 DVR 設定方式決定

Windows 安全性

Х

iexplore.exe

伺服器 192.168.2.57 正要求您提供使用者名稱與密碼。

該伺服器也回報:""。

警告:將在不安全的連線上使用基本驗證來傳送您的使用者名稱與 密碼。

密碼

| 1 記住我的認證 |
|----------|
|----------|

確定 取消

▲ 輸入機器預設帳號密碼
## 步驟 3:出現下載視窗,請點擊「AFA tec for Internet Explorer 7 / 8 / 10 / 11」連結(圖 3)

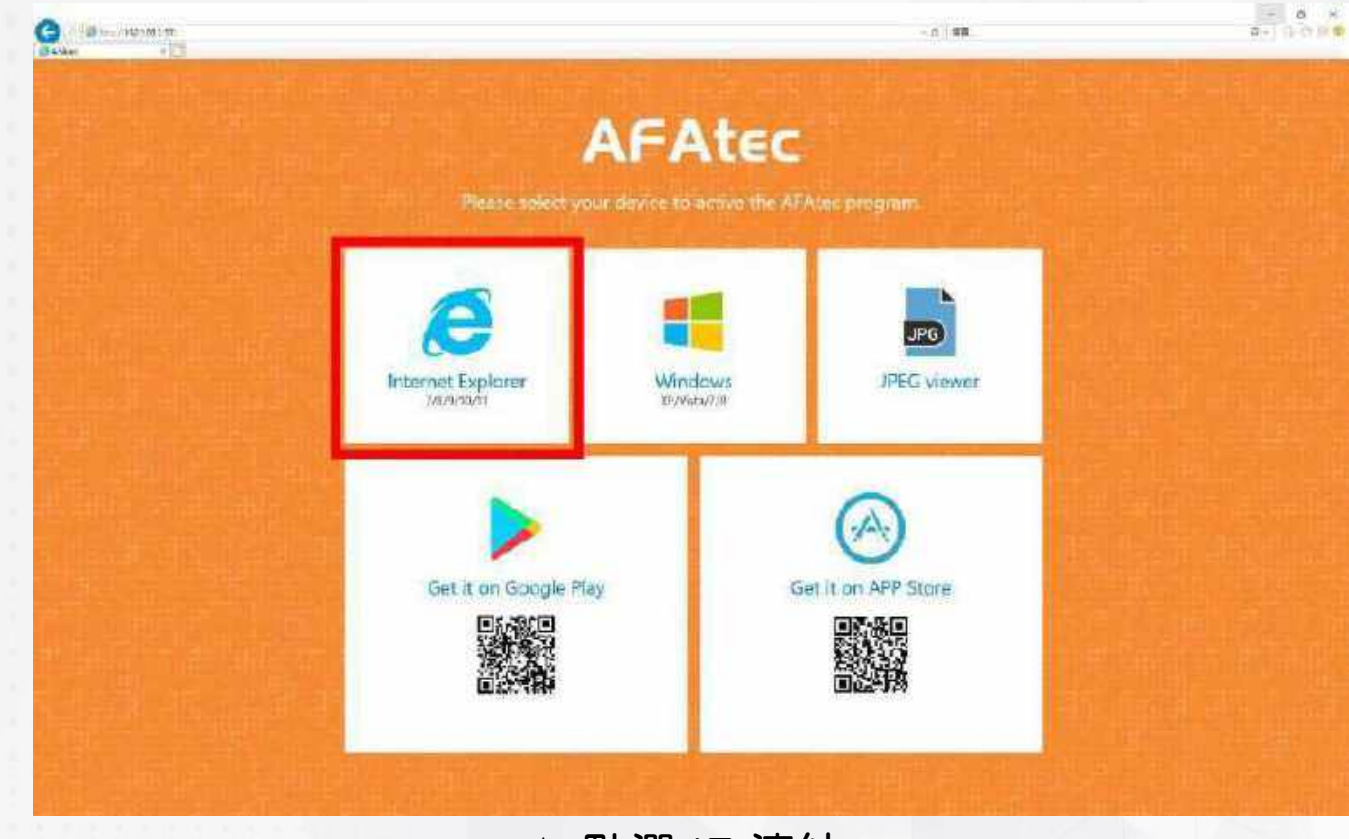

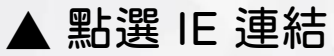

## 步驟 4:出現安裝附加元件畫面。點選安裝(圖 4)

這個網站想要安裝下列附加元件:來自 '雲暴科技股份有限公司'的'AFAAX.cab'。 有什麼風險?(W)

安裝(I)

(圖 4) 點選安裝

## 步驟 5:出現登入 AFAtec 畫面(圖 5)

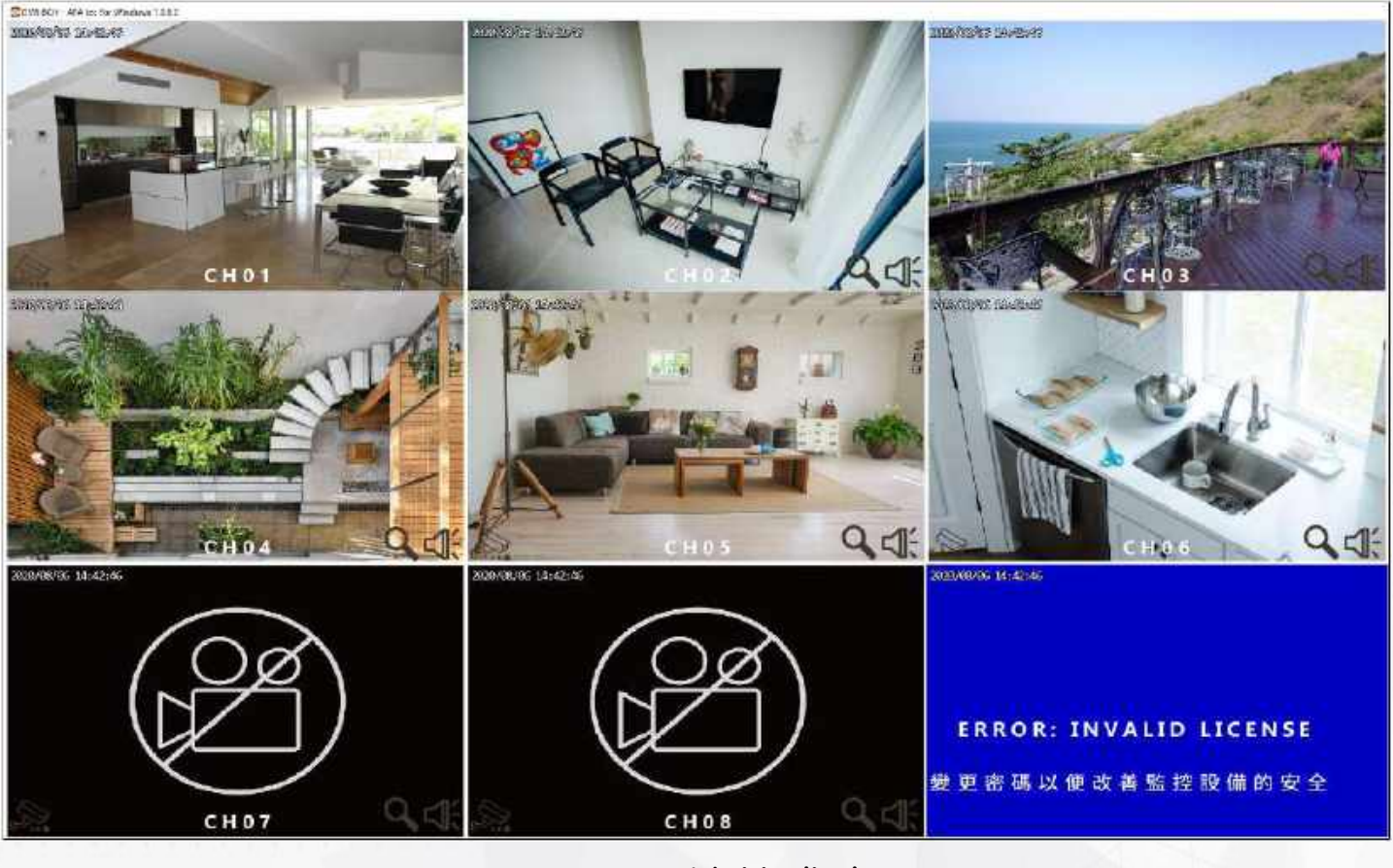

(圖 5) 連線成功